# 8. G\*Power

<u>http://www.psycho.uni-</u> <u>duesseldorf.de/abteilungen/aap/g</u> <u>power3/</u>

### 8. Stichprobenumfang, Effekt- und Teststärke

### 8. Stichprobenumfangsplanung, Effektstärken und Teststärkenberechnung mit G\*Power 3.0

- 8.1 Stichprobenumfangsplanung
  - t-Test
  - Varianzanalyse
- 8.2 Effektstärkenberechnung
  - t-Test
  - Varianzanalyse
- 8.3 Teststärkenberechnung
  - t-Test
  - Varianzanalyse

Buchwald & Thielgen (2008)

100

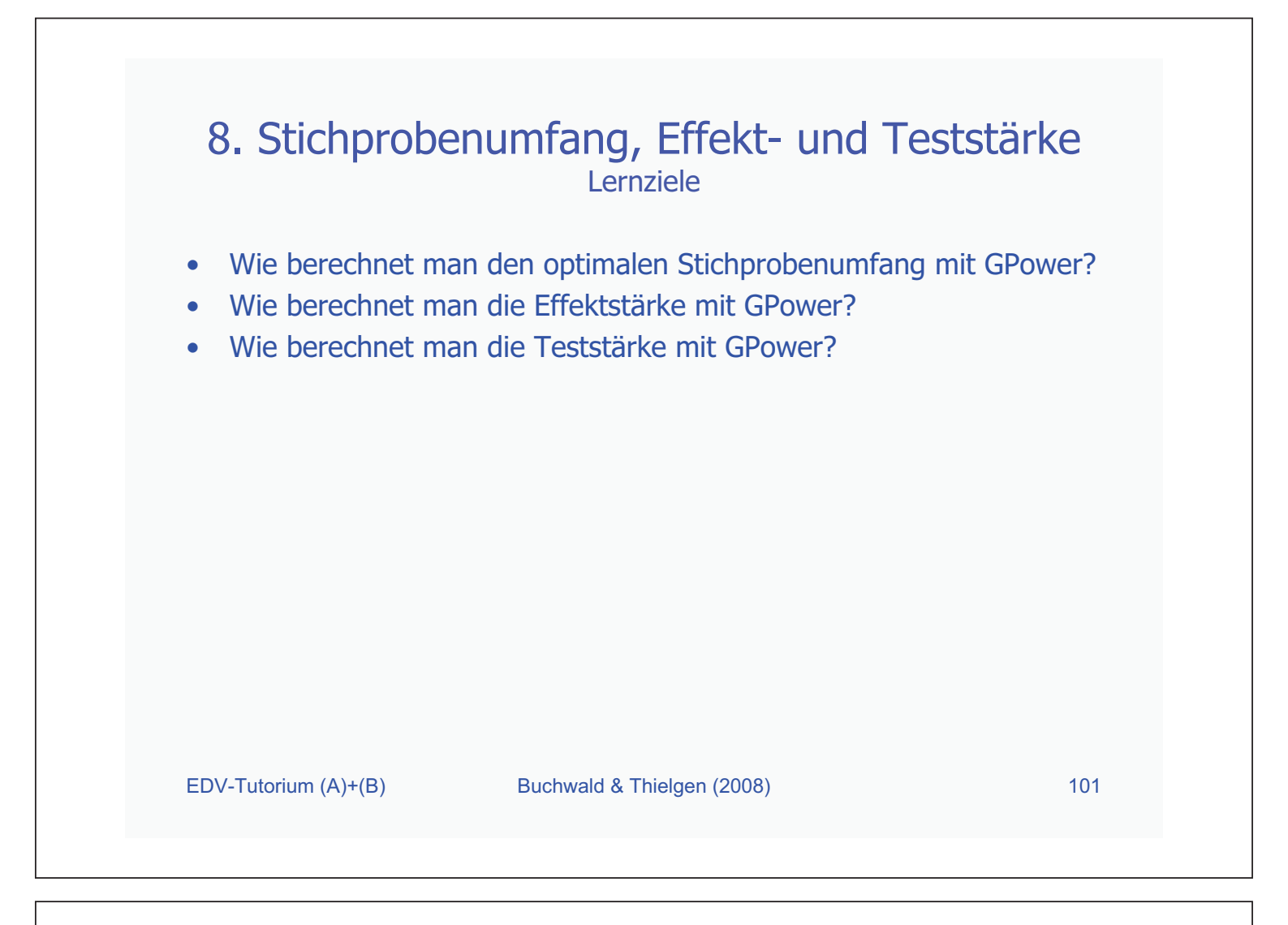

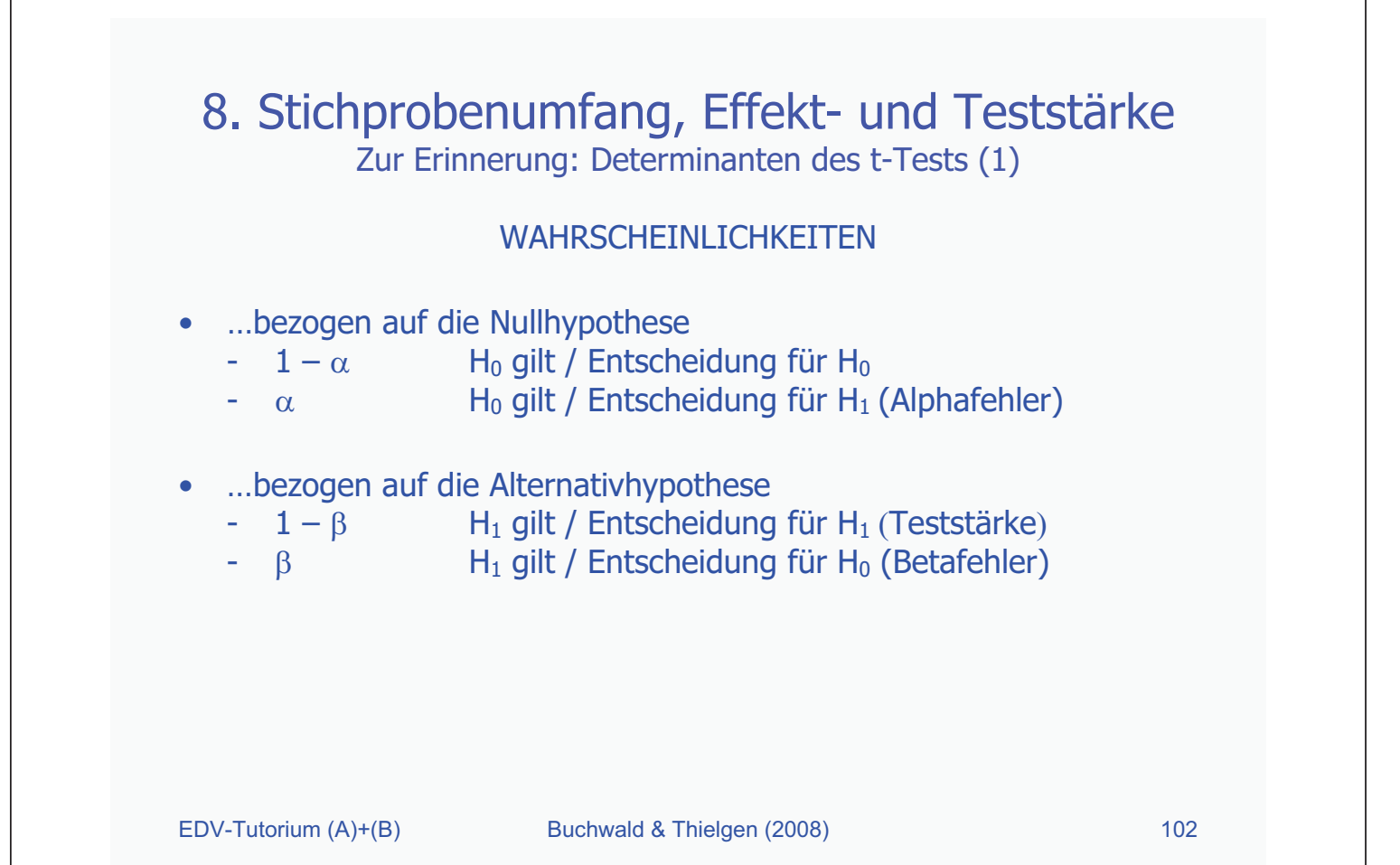

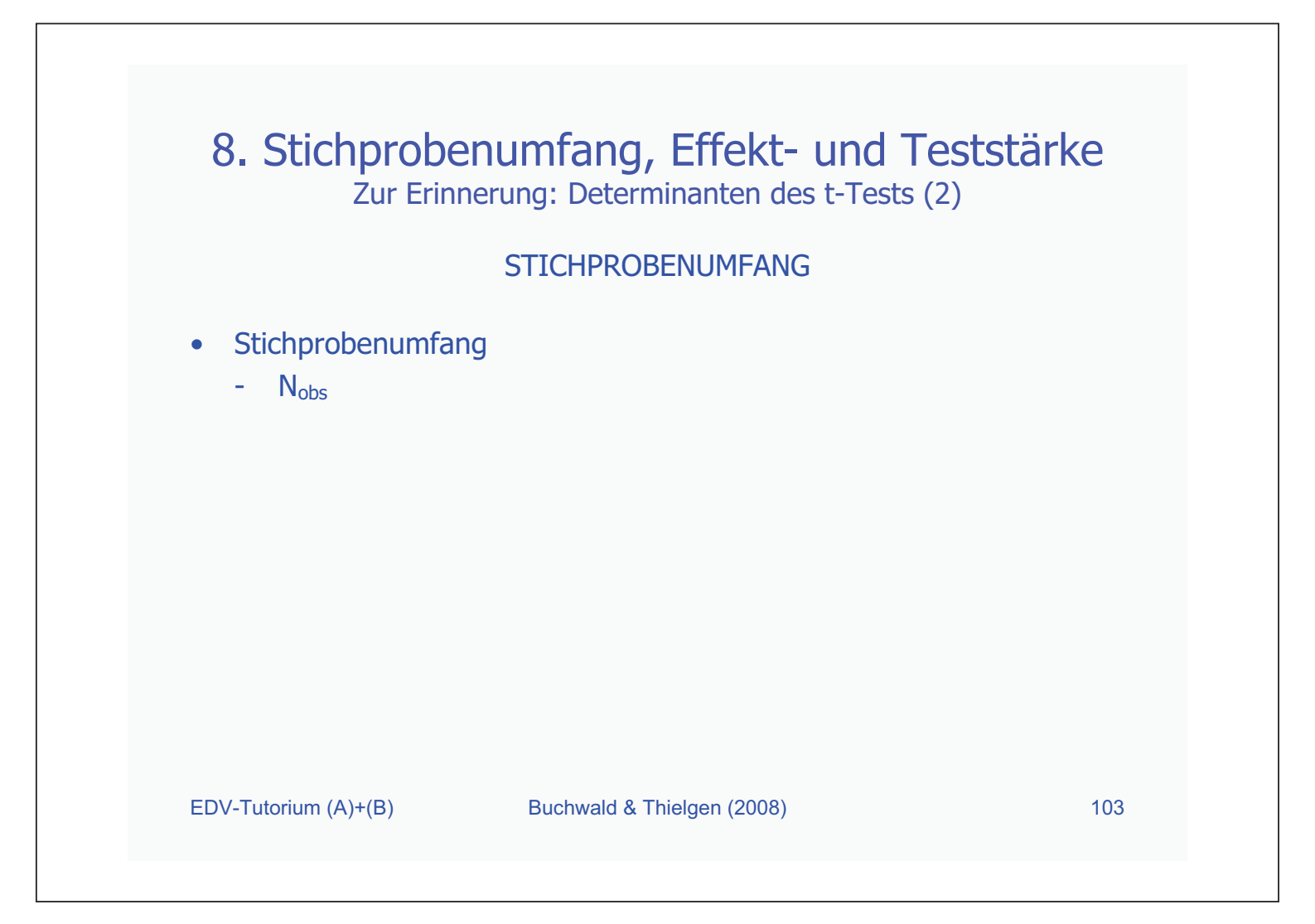

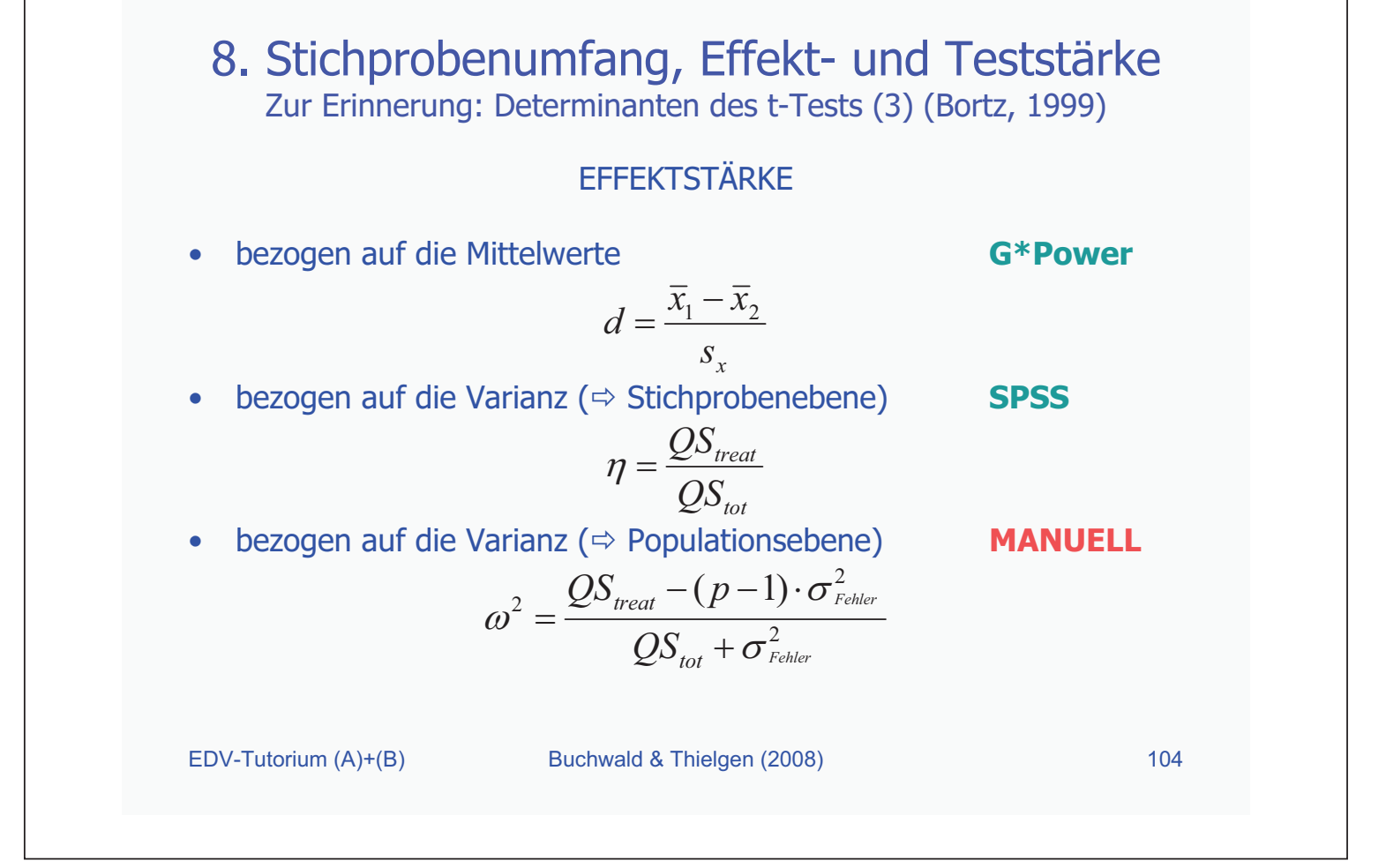

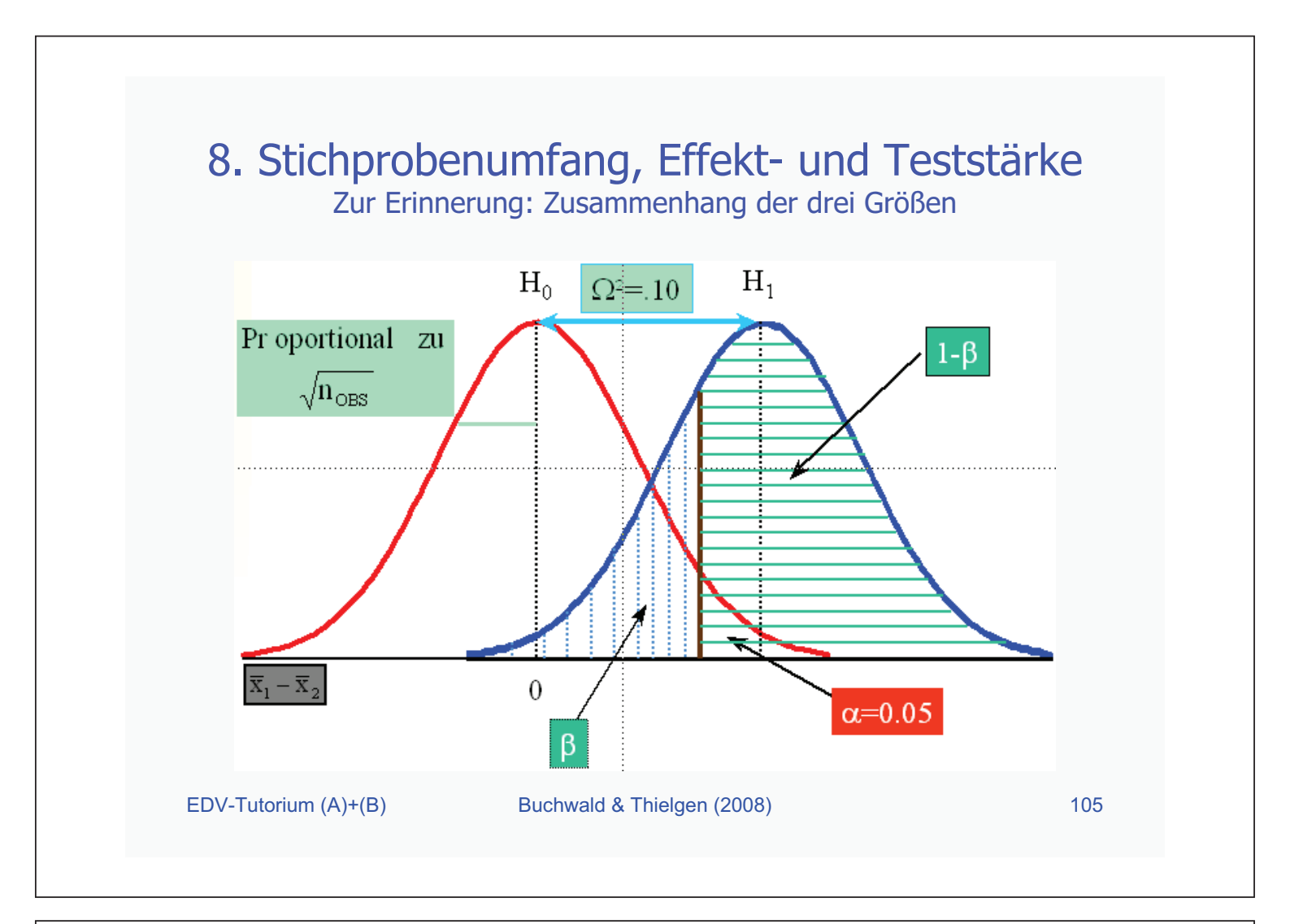

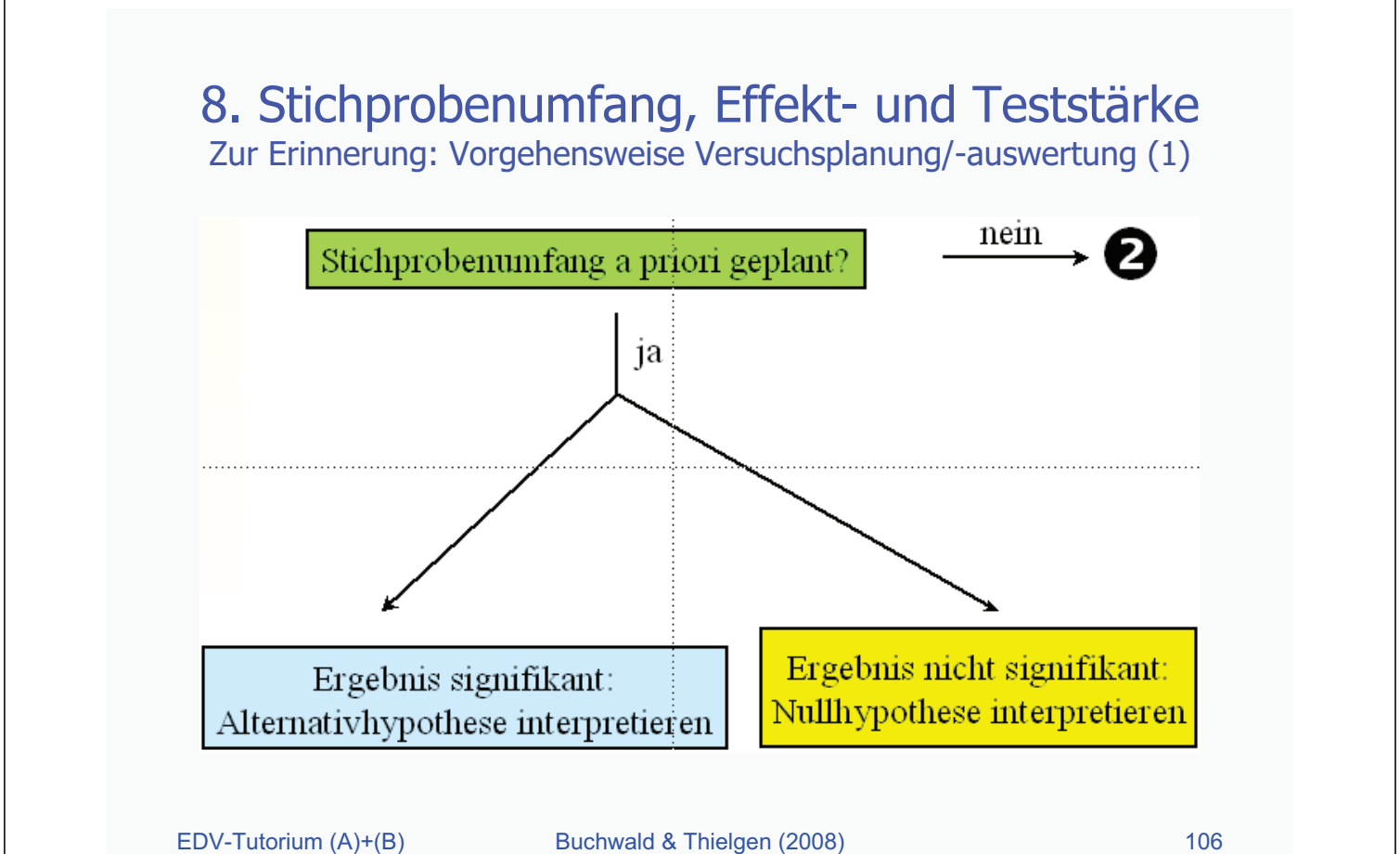

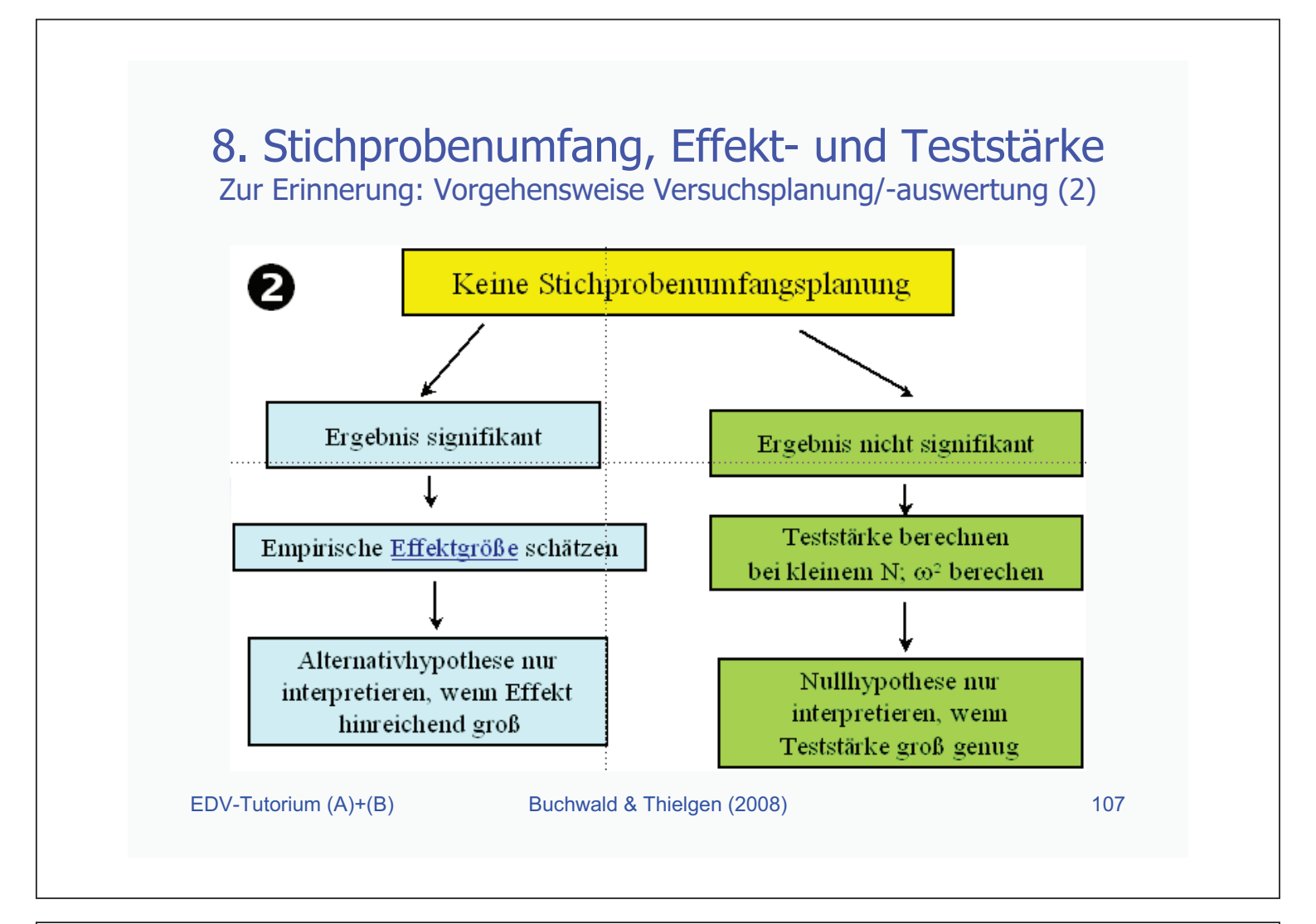

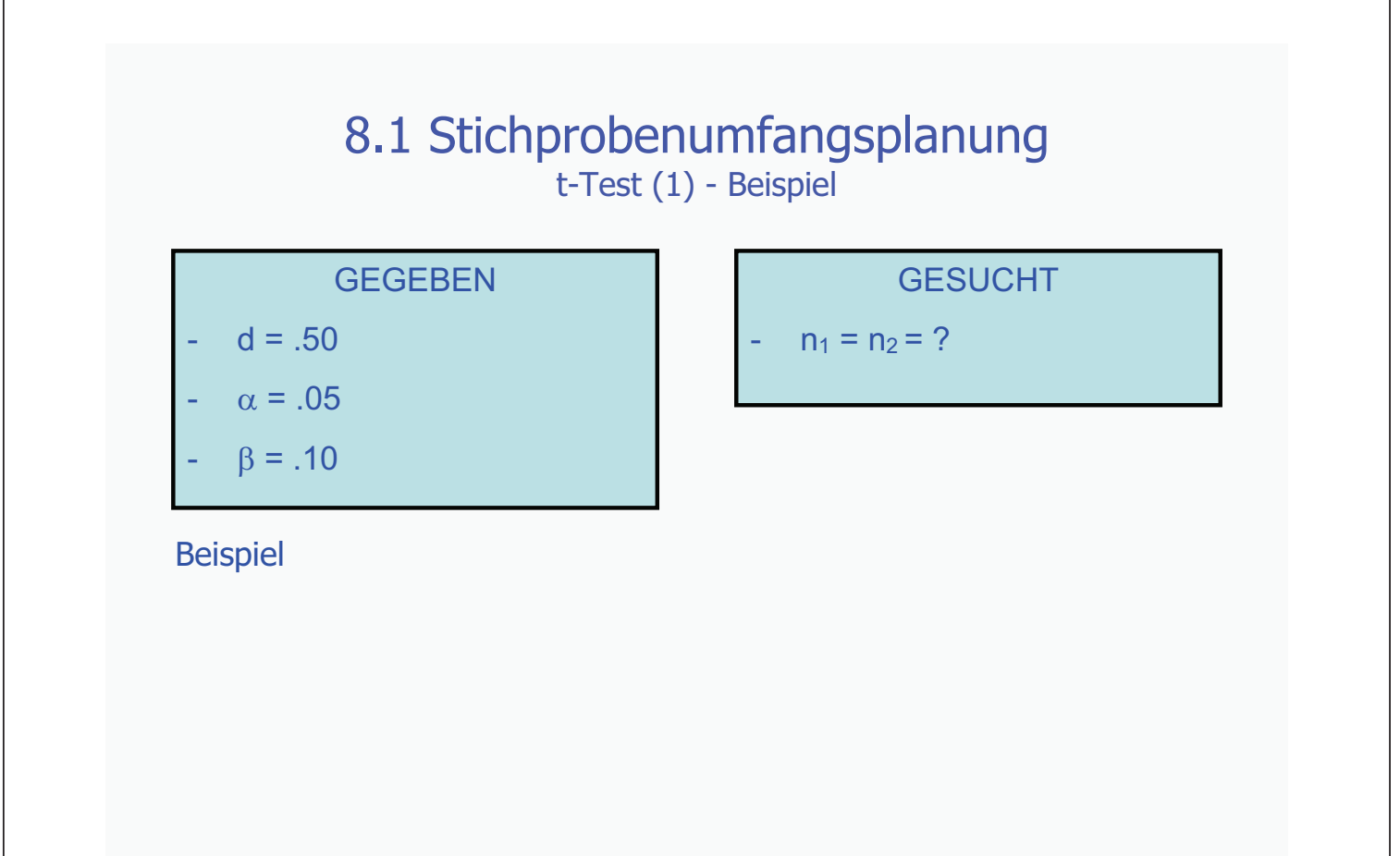

EDV-Tutorium (A)+(B)

Buchwald & Thielgen (2008)

108

### 8.1 Stichprobenumfangsplanung t-Test (2) – GPower: Eingabe

| File            | Edit View Tests Calculator I                                                                                                    | Help                                                                            |                                                                                                    |   |
|-----------------|----------------------------------------------------------------------------------------------------|---------------------------------------------------------------------------------|----------------------------------------------------------------------------------------------------|---|
| Ce              | ntral and noncentral distributio                                                                                                    | ns Protocol of pou                                                              | wer analyses                                                                                                    |   |
|                 |                                                                                                    |                                                                                 |                                                                                                    |   |
|                 |                                                                                                    |                                                                                 |                                                                                                    |   |
|                 | st family Statistical test                                                                                                    |                                                                                 |                                                                                                    |   |
|                 | Second and a second cost                                                                                                    |                                                                                 |                                                                                                    |   |
| tt              | ests Means: Differ                                                                                                    | ence between two i                                                              | ndependent means (two groups)                                                                                                    | * |
| tt              | ests Means: Differ                                                                                                    | ence between two ii                                                             | ndependent means (two groups)                                                                                                    |   |
| Ty              | ests Means: Differ<br>pe of power analysis<br>priori: Compute required samp                                                                                                    | ence between two ii<br>le size – given α, po                                    | ndependent means (two groups)<br>wwer, and effect size                                                                                                    |   |
| Ty<br>A<br>In   | ests Means: Differ<br>pe of power analysis<br>priori: Compute required samp<br>put Parameters<br>Tail(s)                                                                                              | ence between two i<br>le size – given «, po                                     | ndependent means (two groups)<br>wer, and effect size<br>Output Parameters<br>Noncentrality parameter 6                                                                                        | 2 |
|                 | ests Means: Differ<br>pe of power analysis<br>priori: Compute required samp<br>out Parameters<br>Tail(s)<br>etermine => Effect size d                                                                 | ence between two i<br>le size - given α, po<br>Two                              | ndependent means (two groups)<br>wer, and effect size<br>Output Parameters<br>Noncentrality parameter 6<br>Critical t                                                                          | 2 |
| Ty<br>A<br>In   | ests Means: Differ<br>pe of power analysis<br>priori: Compute required samp<br>out Parameters<br>Tail(s)<br>etermine => Effect size d                                                                 | ence between two is<br>le size - given α, po<br>Two<br>0.5<br>0.05              | ndependent means (two groups)<br>wer, and effect size<br>Output Parameters<br>Noncentrality parameter 6<br>Critical t                                                                          | 3 |
| Ty<br>A<br>Inj  | ests Means: Differ<br>pe of power analysis<br>priori: Compute required samp<br>out Parameters<br>Tail(s)<br>etermine => Effect size d<br>α err prob<br>Power (1-β err prob)                           | ence between two is<br>le size - given α, po<br>Two<br>0.5<br>0.05<br>0.90      | ndependent means (two groups)<br>wer, and effect size<br>Output Parameters<br>Noncentrality parameter 6<br>Critical t<br>Df<br>Sample size group 1                                             | 3 |
| Try<br>A<br>Inj | ests Means: Differ<br>pe of power analysis<br>priori: Compute required samp<br>out Parameters<br>Tail(s)<br>etermine => Effect size d<br>α err prob<br>Power (1-β err prob)<br>Allocation ratio N2/N1 | ence between two is<br>le size – given o, po<br>Two<br>0.5<br>0.05<br>0.90<br>1 | ndependent means (two groups)<br>wer, and effect size<br>Output Parameters<br>Noncentrality parameter 6<br>Critical t<br>Df<br>Sample size group 1<br>Sample size group 2                      | 5 |
| Ty<br>A<br>Inj  | ests Means: Differ<br>pe of power analysis<br>priori: Compute required samp<br>out Parameters<br>Tail(s)<br>etermine => Effect size d<br>α err prob<br>Power (1-β err prob)<br>Allocation ratio N2/N1 | ence between two ii<br>le size - given 10, pc<br>0.5<br>0.05<br>0.90<br>1       | ndependent means (two groups)<br>wer, and effect size<br>Output Parameters<br>Noncentrality parameter 6<br>Critical t<br>Df<br>Sample size group 1<br>Sample size group 2<br>Total sample size | 5 |

- Es müssen folgende Parameter eingegeben werden:
  - 1. Testklasse ⇒ *t-tests*
  - 2. Statistischer Test
    - ⇒ two independent means
  - 3. Art der Analyse ⇒ *A priori*
  - 4. Determinanten
     ⇒ einseitig/zweiseitig
    - ⇒ Effektgröße d
    - ⇒ Alphafehler (a err prob)
    - ⇒ Teststärke (power)
  - Durch Klick auf *Calculate* (5) wird das Ergebnis berechnet

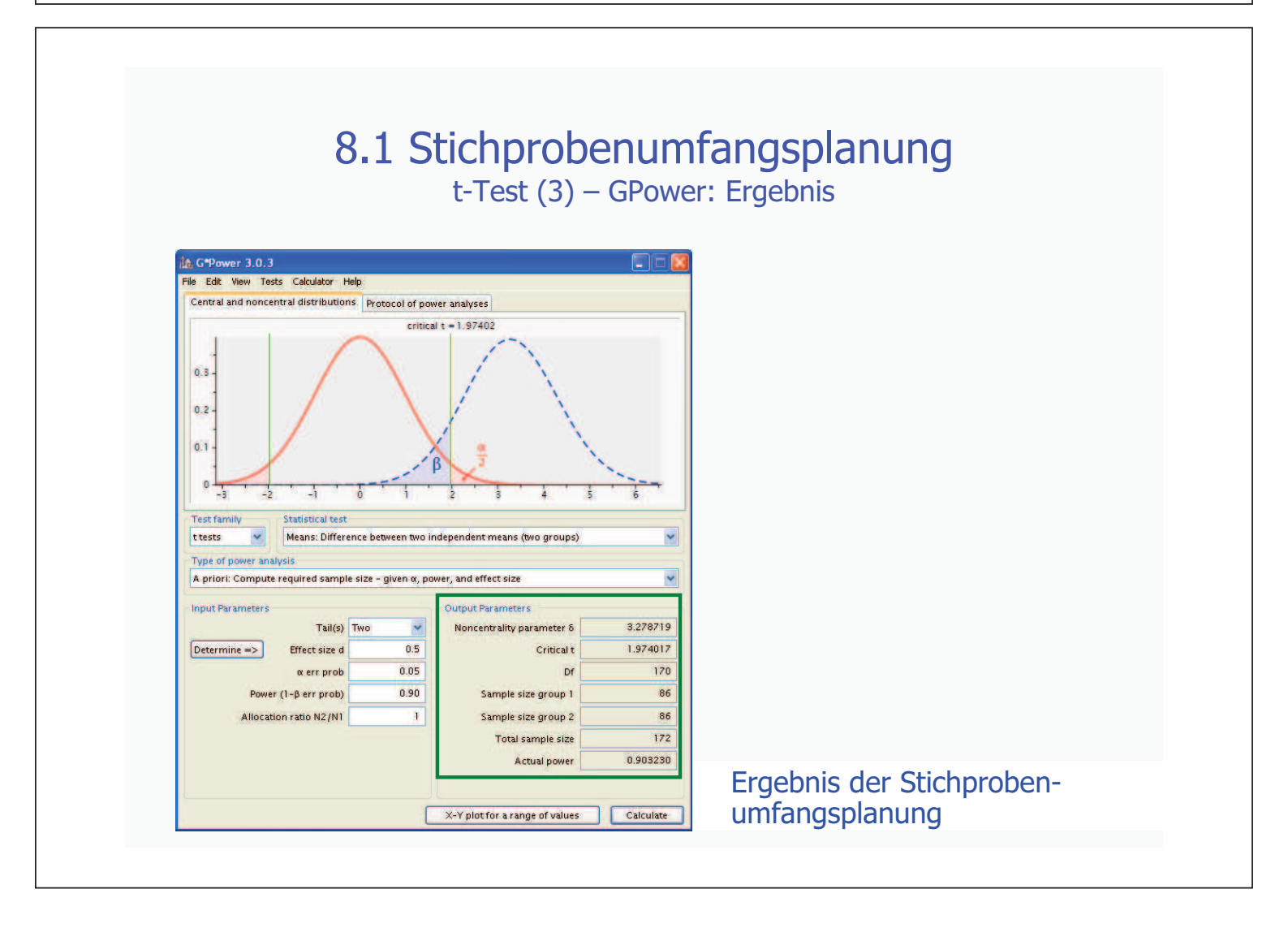

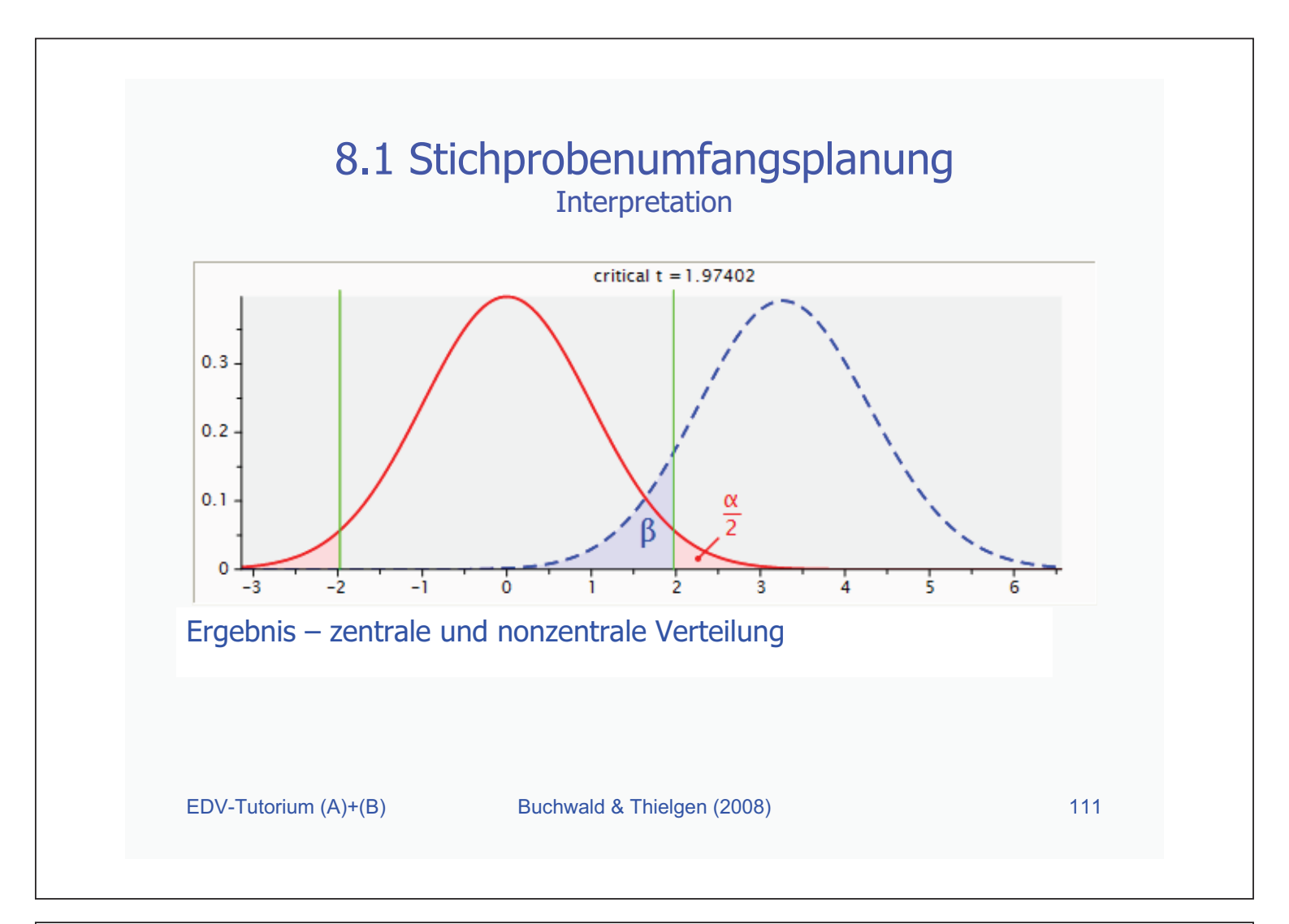

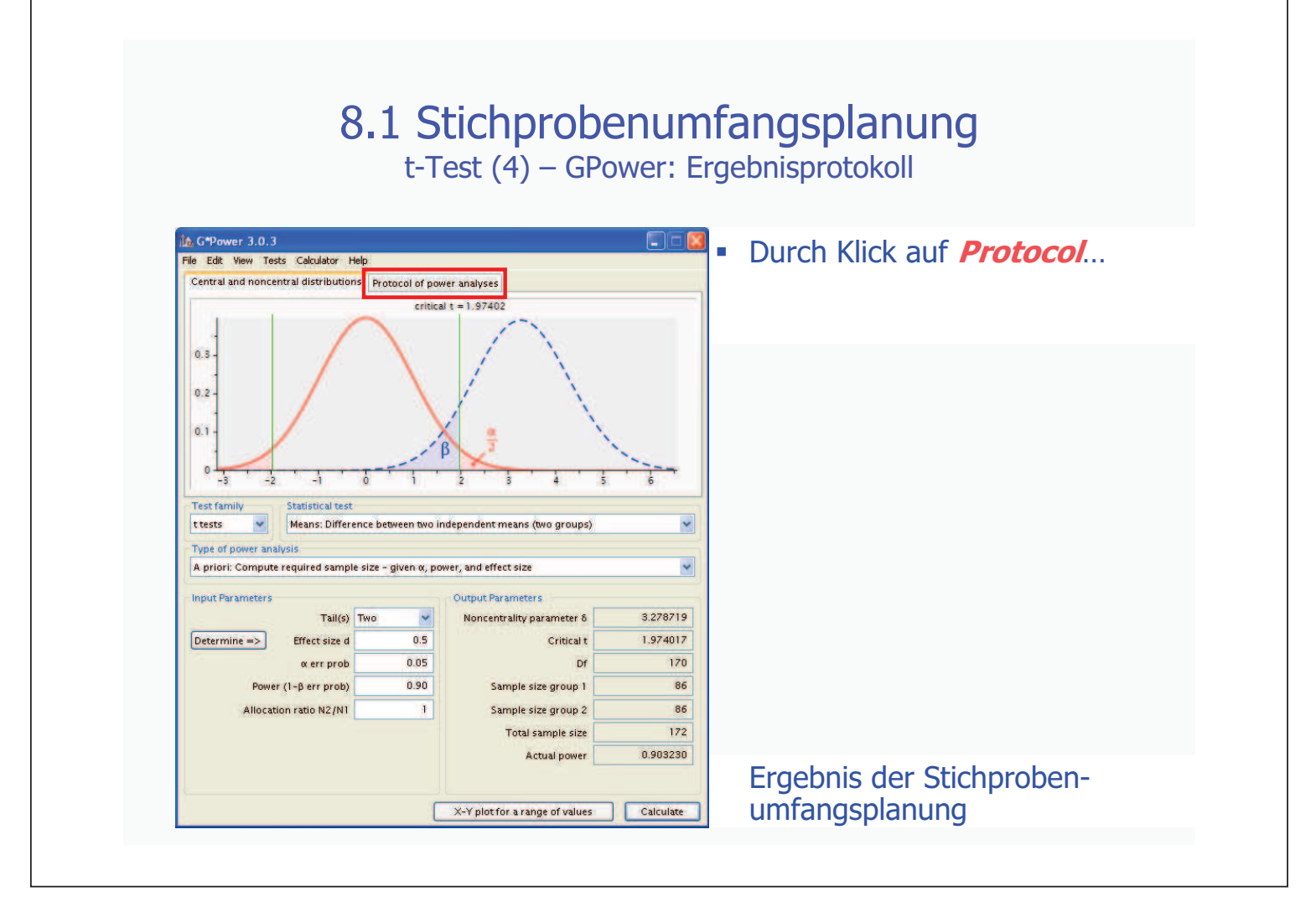

# 8.1 Stichprobenumfangsplanung

| t-Test (4) – GPowe | r: Ergebnisprotokoll |
|--------------------|----------------------|
|--------------------|----------------------|

| , Edic Merr 1999 Coldidion The                                                                                                    | 19<br>1                                                                                                    |                                                                                                    |                                                                                                    |                                                                                                  |
|----------------------------------------------------------------------------------------------------|----------------------------------------------------------------------------------------------------|----------------------------------------------------------------------------------------------------|----------------------------------------------------------------------------------------------------|--------------------------------------------------------------------------------------------------|
| Central and noncentral distributions                                                                                                    | Protocol of pov                                                                                              | ver analyses                                                                                                    |                                                                                                    | angezeigt:                                                                                       |
| t tests - Means: Difference betwee<br>Analysis: A priori: Compute red<br>Tai(s)<br>Effect size d<br>err prob<br>Power (1-β err prob)<br>Allocation ratio N2/N<br>Output: Noncentrality parame<br>Critical t<br>Dr<br>Sample size group 1<br>Sample size group 2<br>Total sample size<br>Actual power<br>Est family<br>Nearching Statistical test<br>Means: Differer<br>Type of power analysis<br>A priori: Compute required sample<br>nput Parameters<br>Determine =><br>Effect size d<br>Power (1-β err prob)<br>Allocation ratio N2/N1 | n two independen<br>quired sample size<br>= 1<br>= 1<br>= 1<br>= 1<br>= 1<br>= 1<br>= 1<br>= 1<br>= 1<br>= 1 | t means (two groups)  We O S O S O S O S O S O S O S O S O S O                                                                                                    | Clear<br>Save<br>Print<br>Save<br>Print<br>S.278719<br>1.974017<br>1.974017<br>1. | Hier findet man das Ergebnis<br>auf einem Protokoll;<br>man kann es sichern,<br>oder ausdrucken. |
|                                                                                                    |                                                                                                    | transfer and the second second s |                                                                                                    | Fraebnis der Stichproben-                                                                        |
|                                                                                                    |                                                                                                    |                                                                                                    |                                                                                                    |                                                                                                  |

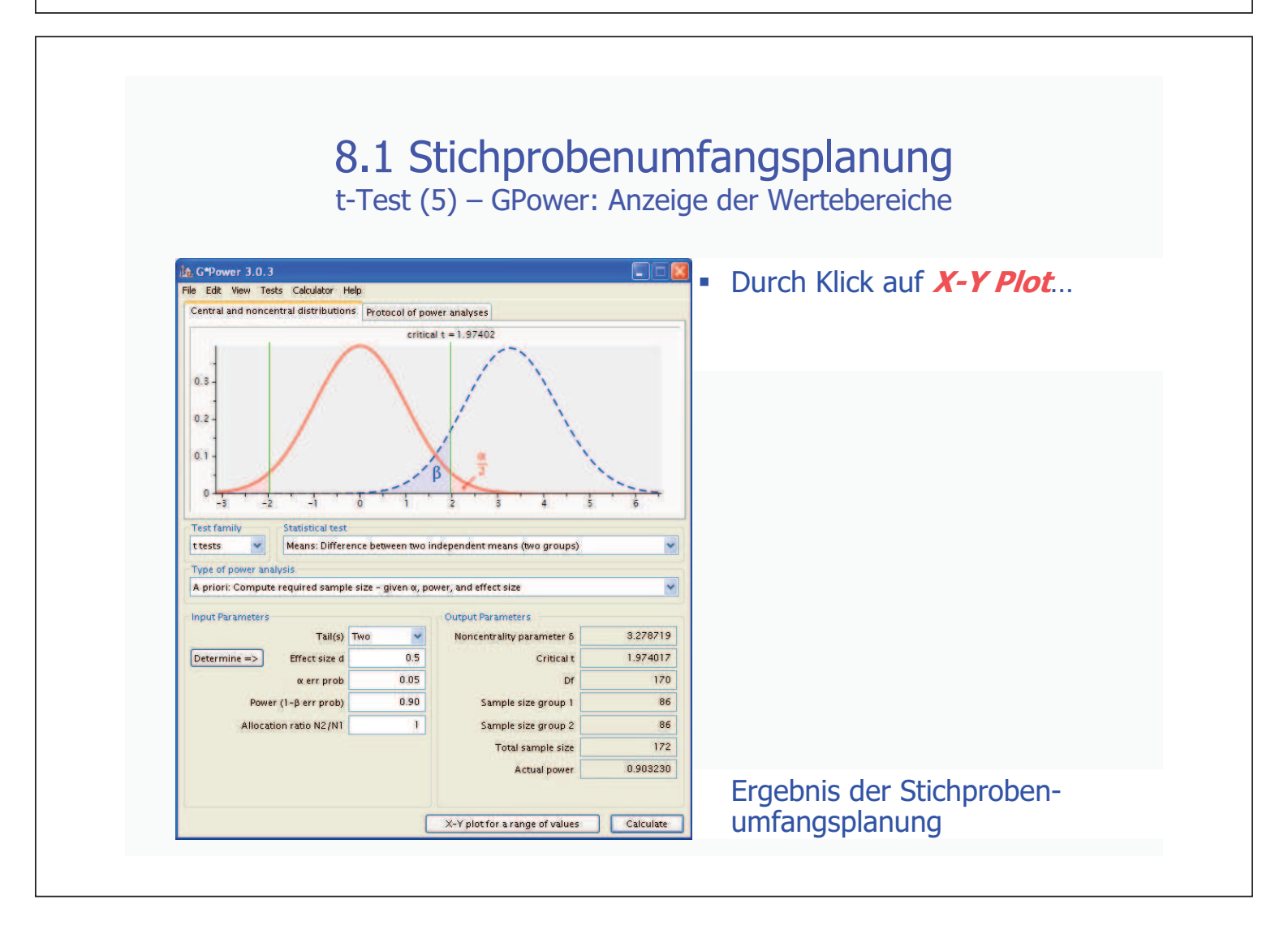

# 8.1 Stichprobenumfangsplanung

t-Test (5) – GPower: Anzeige der Wertebereiche

| File Edit View<br>Graph Table |                                         |        |                          |                                              |                  |           | <ul> <li>…öffnet sich ein<br/>Fenster:</li> <li>Hier kann man sich</li> </ul>                                                                                                    |
|-------------------------------|-----------------------------------------|--------|--------------------------|----------------------------------------------|------------------|-----------|----------------------------------------------------------------------------------------------------|
|                               |                                         |        |                          |                                              |                  |           | <ul> <li>Hier kann man sich<br/>alle möglichen<br/>Zusammenhänge<br/>zwischen den<br/>Kennwerten<br/>des t-Tests<br/>anzeigen lassen.</li> <li>Man erhält das<br/>Ergebnis durch</li> </ul> |
| Plot Parameters               |                                         |        |                          |                                              |                  |           | Klick auf                                                                                                    |
| Plot (on y axis)              | otal sample size<br>ower (1-β err prob) | from   | kers 🔲 and dis<br>0.6 in | playing the values in the pl<br>steps of 0.0 | ot<br>through to | 0.95      |                                                                                                    |
| Plot 4 🚽 gr                   | aph(s) interpolating p                  | points | ~                        |                                              |                  |           |                                                                                                    |
| with E                        | fect size d                             | y from | 0.1 in                   | steps of 0.0                                 | 5                |           |                                                                                                    |
|                               | Construction and a local sector         | e at   | 0.05                     |                                              |                  | Draw plot | Augurahi Datawainant                                                                                                    |

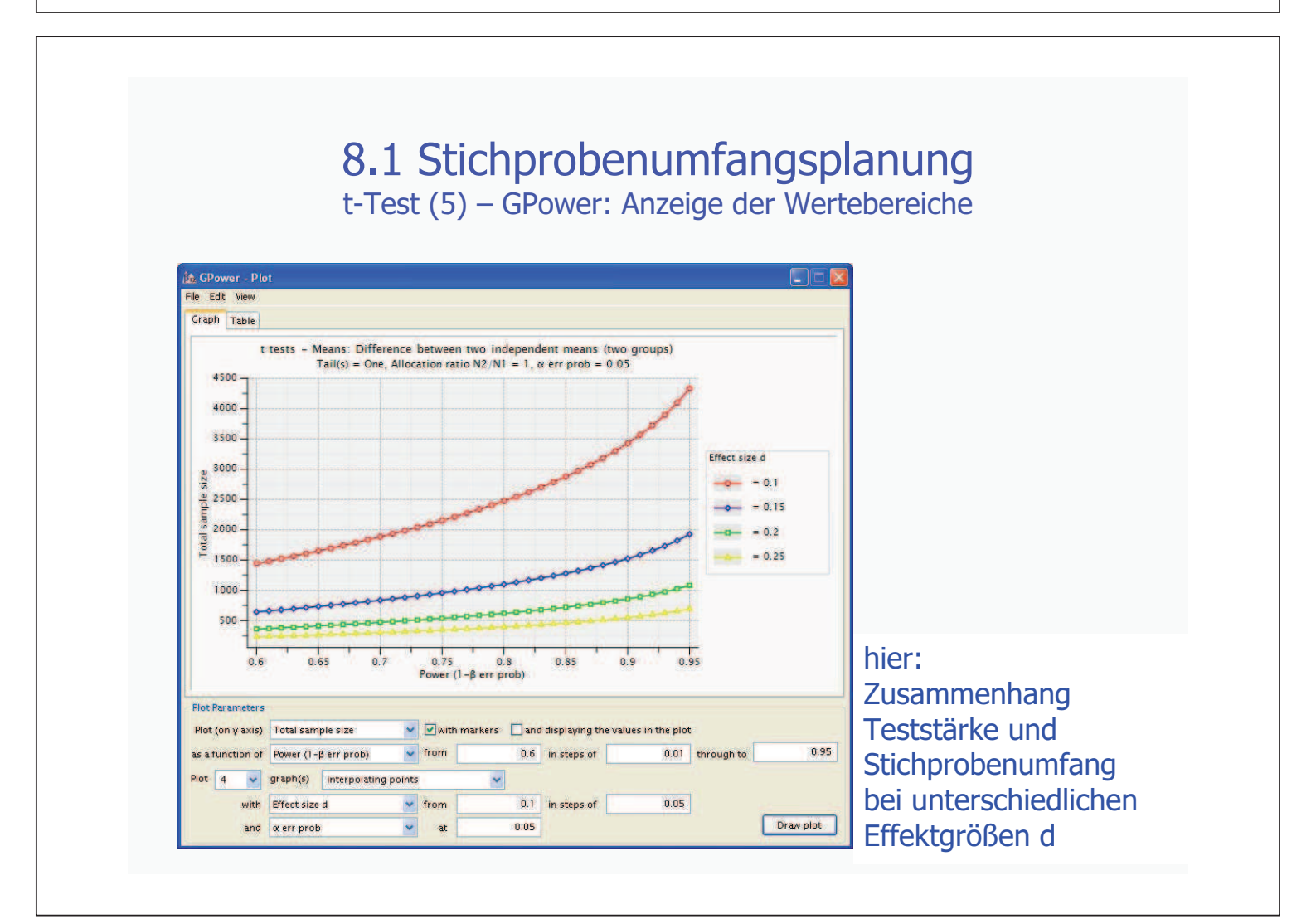

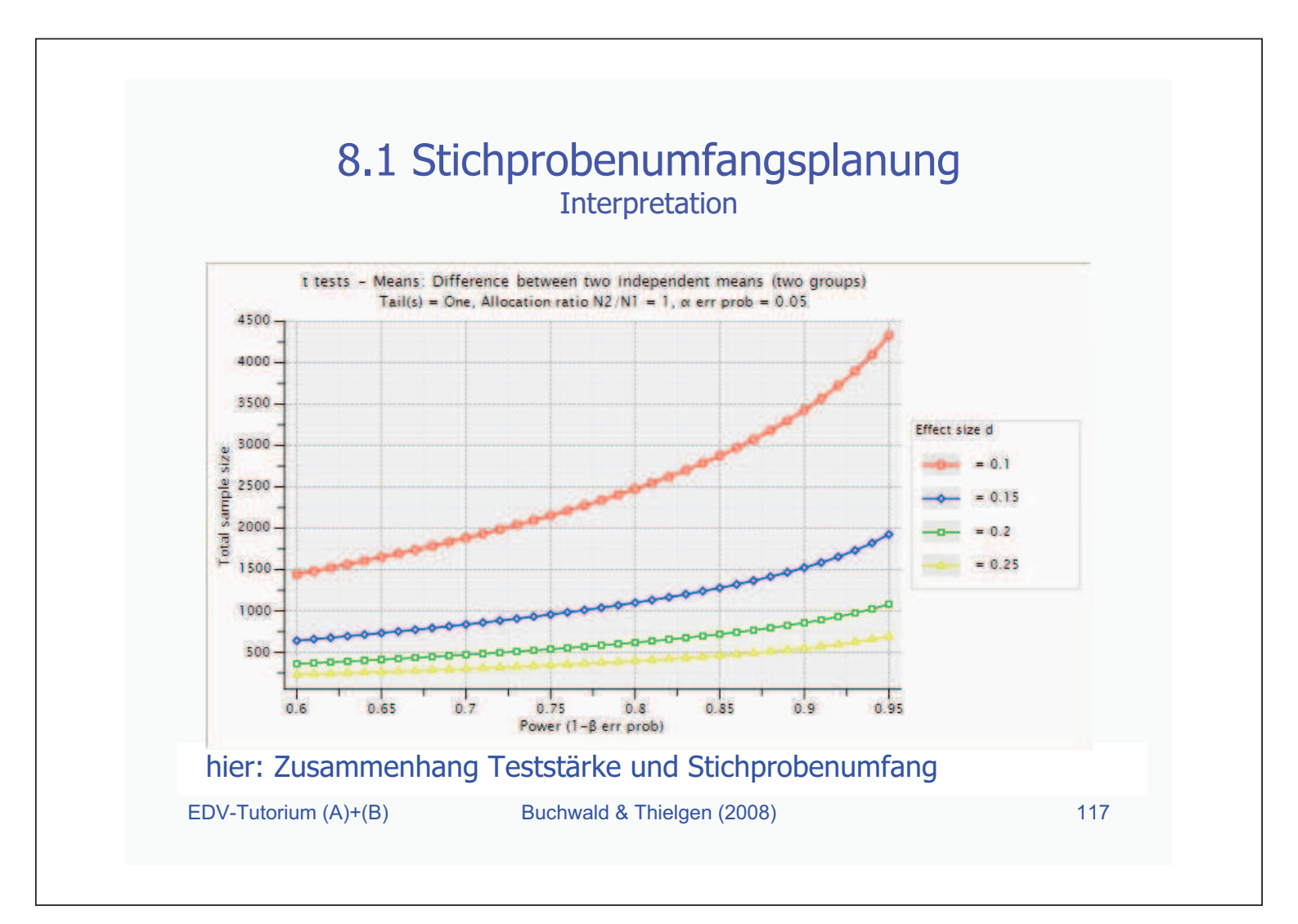

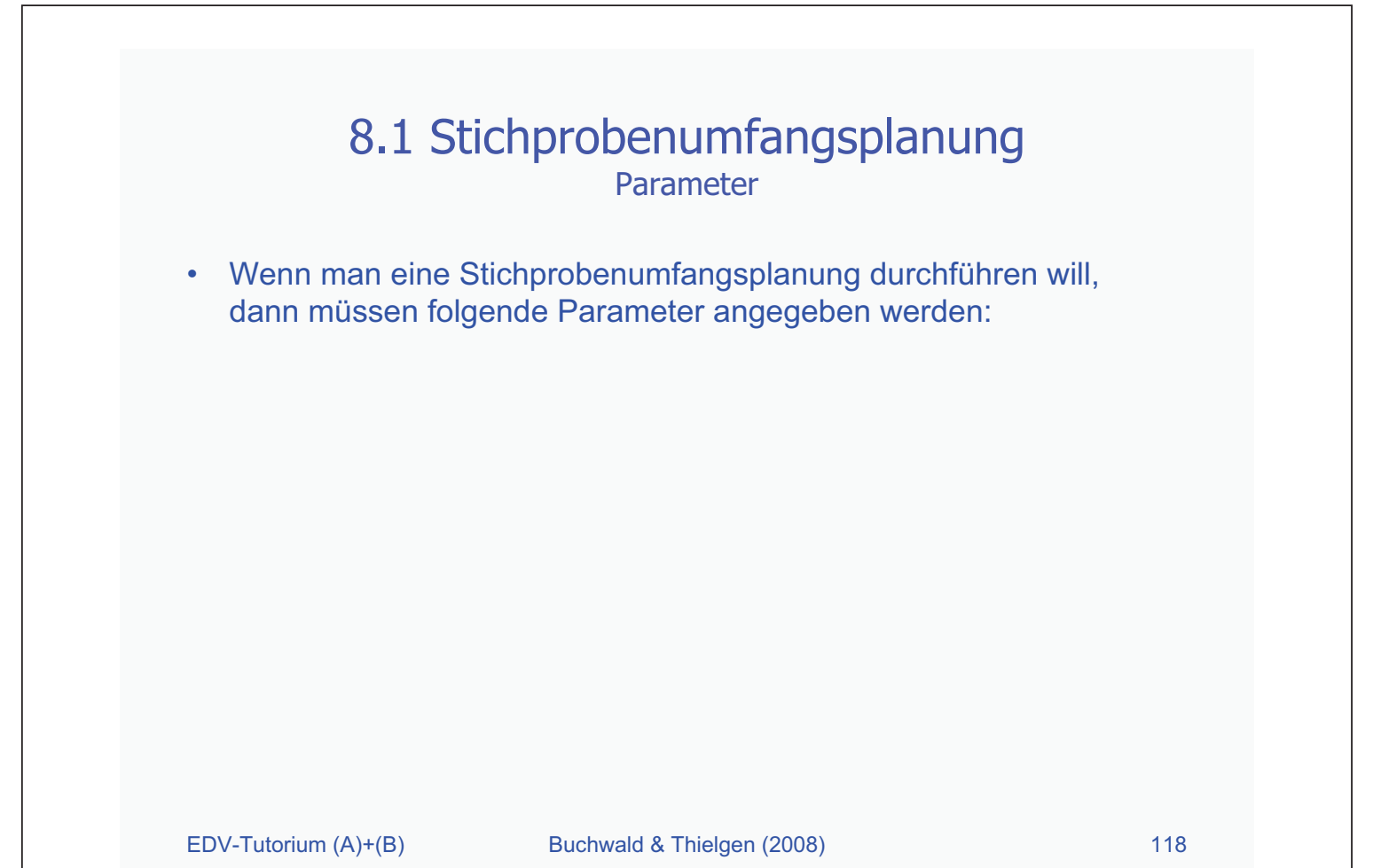

| 8.1 Stichprobenumfangsplanung<br>Parameter: t-Test                                                                   |
|----------------------------------------------------------------------------------------------------|
| t-Test für unabhängige Stichproben                                                                                   |
| <u>Test family</u><br>⇒ t-tests                                                                                      |
| Statistical test<br>⇒ Means: Difference between two independent means (two groups)                                   |
| Type of power analysis<br>$\Rightarrow$ A priori: Compute required sample size – given $\alpha$ , power, effect size |
| <u>Effektgröße</u><br>⇒ d                                                                                            |
| EDV-Tutorium (A)+(B) Buchwald & Thielgen (2008) 119                                                                  |

| 8                              | 8.1 Stichprobenumfangsplanu<br>Parameter: t-Test            | ung                   |
|--------------------------------|-------------------------------------------------------------|-----------------------|
| • t-Test für a                 | abhängige Stichproben                                       |                       |
| <u>Test famil</u><br>⇒ t-tests | Y                                                           |                       |
| <u>Statistical</u><br>⇒ Means  | <u>test</u><br>s: Difference between two dependent mear     | ns (matched pairs)    |
| <u>Type of po</u><br>⇒ A prior | ower analysis<br>ri: Compute required sample size – given o | α, power, effect size |
| <u>Effektgröß</u><br>⇒ d       | <u>Se</u>                                                   |                       |
| EDV-Tutorium (A)+              | H(B) Buchwald & Thielgen (2008)                             | 120                   |

| 8.1 Stichprobenumfangsplanung<br>Parameter: Varianzanalyse                                                                  |
|----------------------------------------------------------------------------------------------------|
| Einfaktorielle Varianzanalyse                                                                                               |
| <u>Test family</u><br>⇒ F-tests                                                                                             |
| <u>Statistical test</u><br>⇒ ANOVA: Fixed effects, omnibus, one-way                                                         |
| <u>Type of power analysis</u><br>$\Rightarrow$ A priori: Compute required sample size – given $\alpha$ , power, effect size |
| <u>Effektgröße</u><br>⇒ f                                                                                                   |
| EDV-Tutorium (A)+(B) Buchwald & Thielgen (2008) 121                                                                         |

| 8.1 Stichprobenumfangsplanung<br>Parameter: Varianzanalyse                                                           |  |
|----------------------------------------------------------------------------------------------------|--|
| Mehrfaktorielle Varianzanalyse                                                                                       |  |
| <u>Test family</u><br>⇒ F-tests                                                                                      |  |
| Statistical test<br>⇒ ANOVA: Fixed effects, special, main effects and interactions                                   |  |
| Type of power analysis<br>$\Rightarrow$ A priori: Compute required sample size – given $\alpha$ , power, effect size |  |
| <u>Effektgröße</u><br>⇒ f                                                                                            |  |
| EDV-Tutorium (A)+(B) Buchwald & Thielgen (2008) 122                                                                  |  |

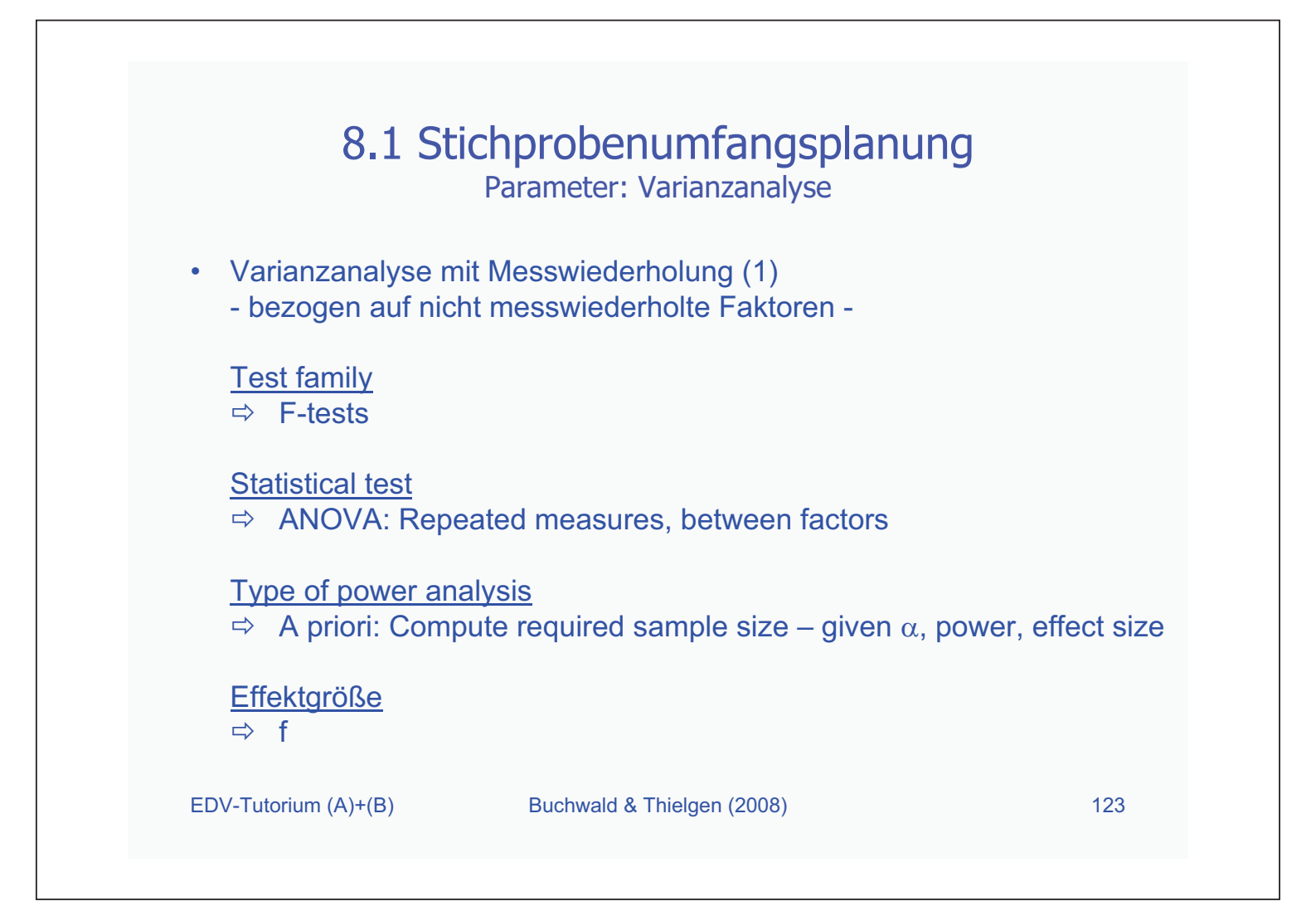

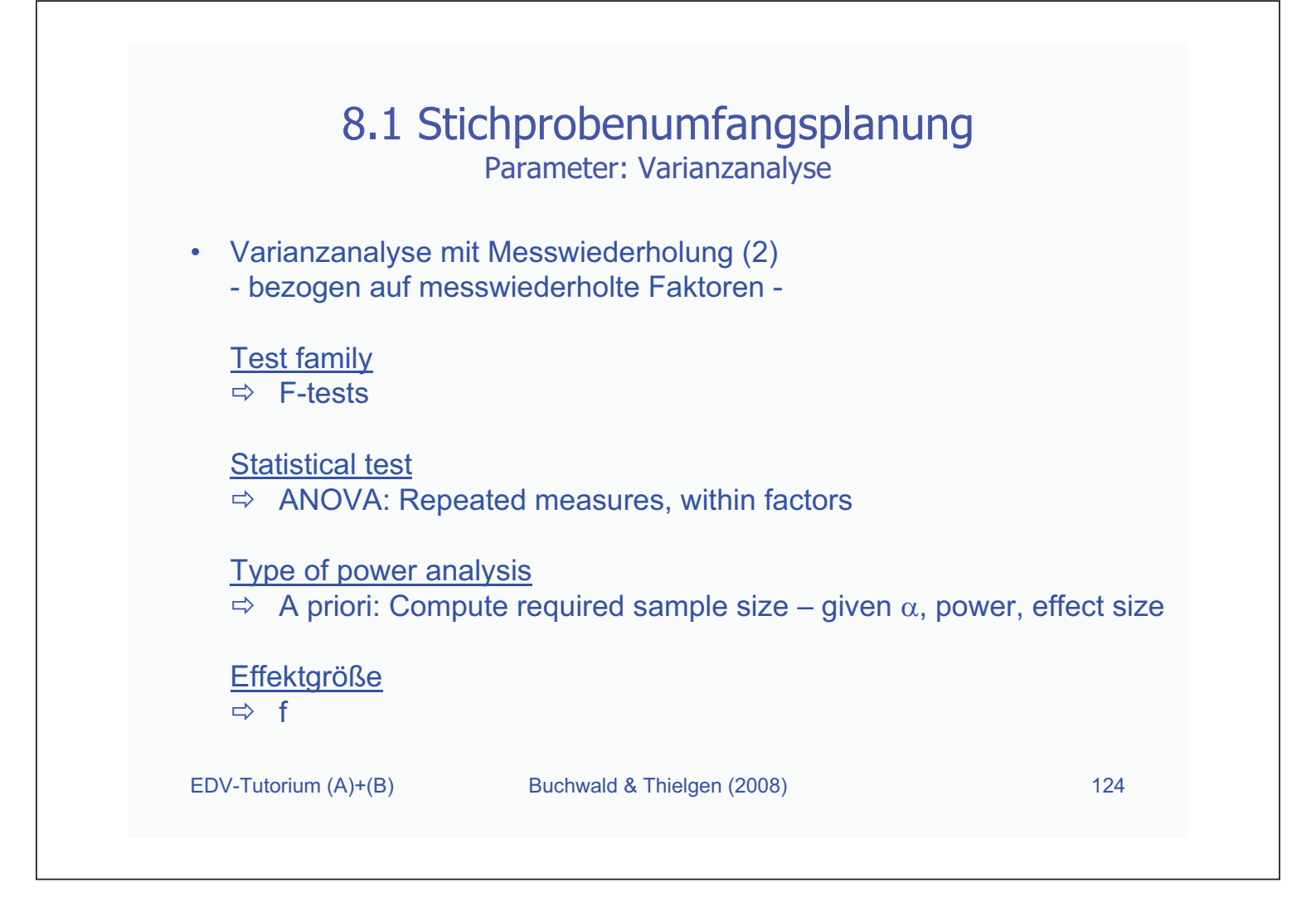

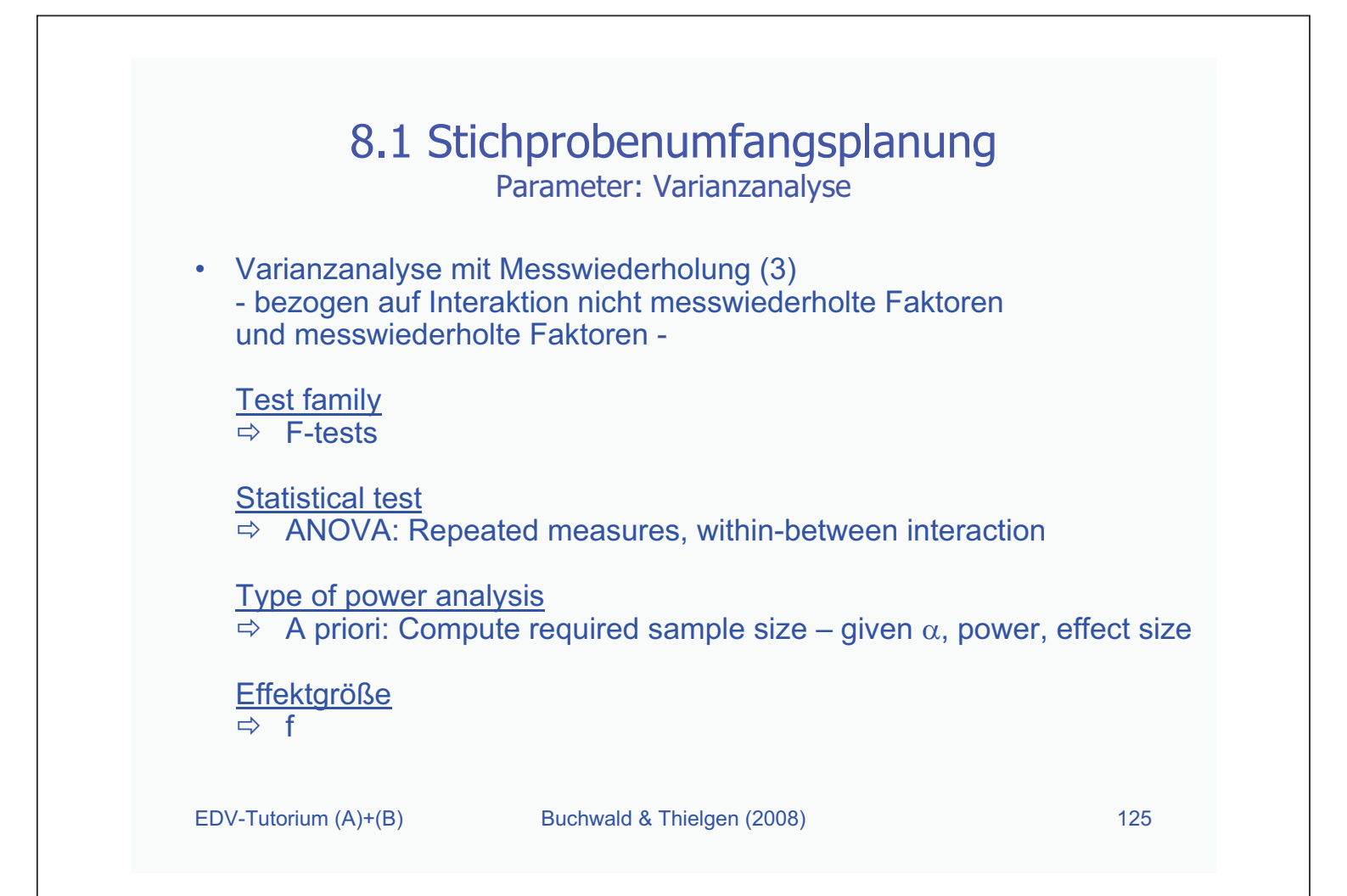

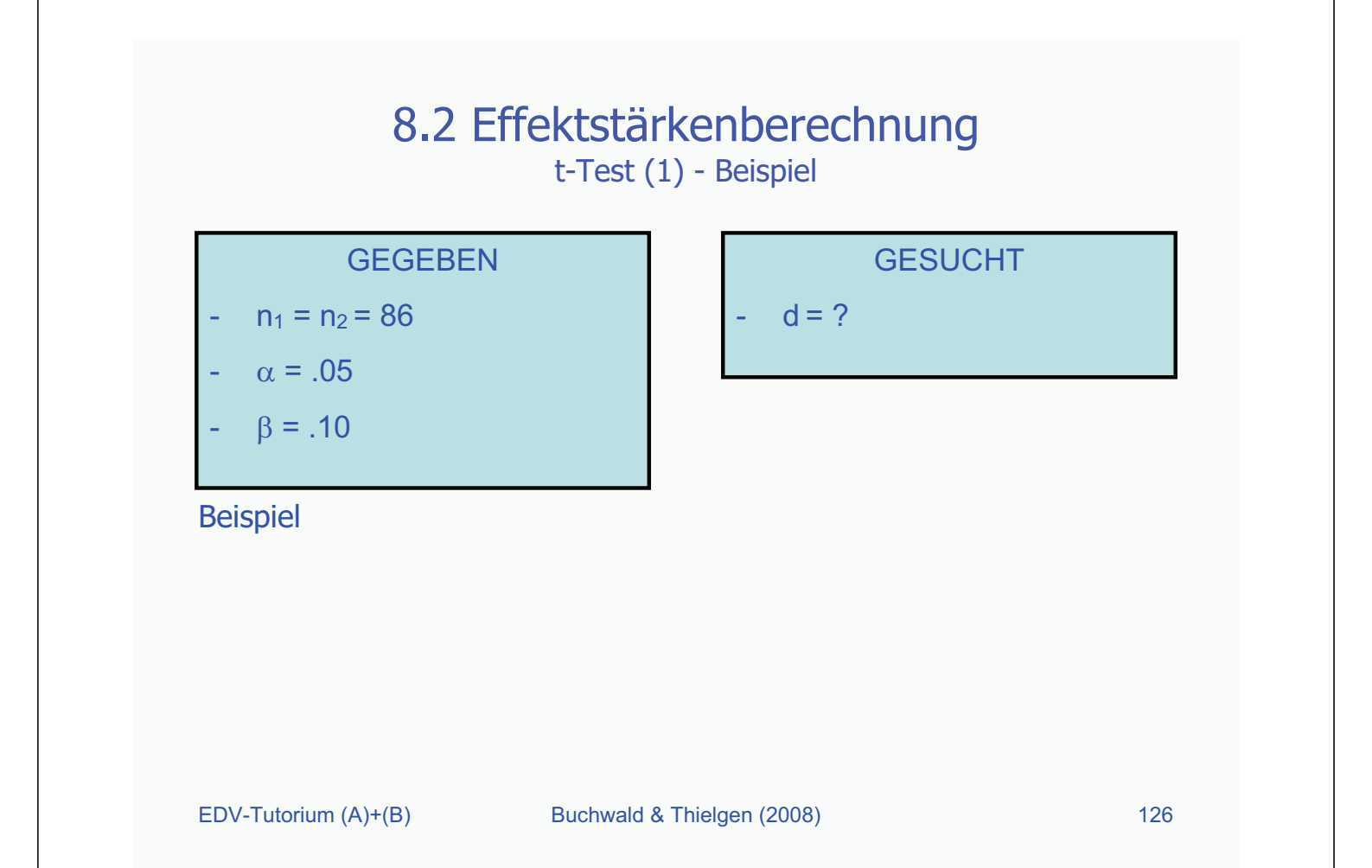

# 8.2 Effektstärkenberechnung

t-Test (2) – GPower: Eingabe

| Central and noncentral distribut        | tions Destant            |                               |  |
|-----------------------------------------|--------------------------|-------------------------------|--|
|                                         |                          | wer analyses                  |  |
|                                         |                          |                               |  |
|                                         |                          |                               |  |
| $\sim$                                  |                          |                               |  |
| 2                                       | )                        |                               |  |
| Test family Statistical t               | est                      | - Anna Anna anna Anna anna A  |  |
| Transformation in the second second     | rerence between avoi     | nuepenuent means (avo groups) |  |
| Sensitivity: Compute required a         | effect size - given α, p | ower, and sample size         |  |
| hanna Barrana                           |                          | Contract Descention           |  |
| Input Parameters<br>Tail                | (s) Two                  | Noncentrality narameter 6     |  |
| ov err pr                               | ob 0.05                  | Critical t                    |  |
| Power (1-8 err pro                      | 0.90                     | Df                            |  |
| Sample size group                       | 1 86                     | Effect size d                 |  |
| Sample size group                       | 2 86                     |                               |  |
| Samala cita graun                       |                          |                               |  |
| Power (1-β err pro<br>Sample size group | b) 0.90                  | Df<br>Effect size d           |  |

- Es müssen folgende Parameter eingegeben werden:
  - 1. Testklasse ⇒ *t-tests*
  - Statistischer Test
    - ⇒ two independent means
  - 3. Art der Analyse
    - Compute required effect size
  - 4. Determinanten
    - ⇒ einseitig/zweiseitig
    - $\Rightarrow$  Sample size 1 / 2
    - ⇒ Alphafehler (a err prob)
    - ⇒ Teststärke (power)
- Durch Klick auf *Calculate* (5) wird das Ergebnis berechnet

# 8.2 Effektstärkenberechnung

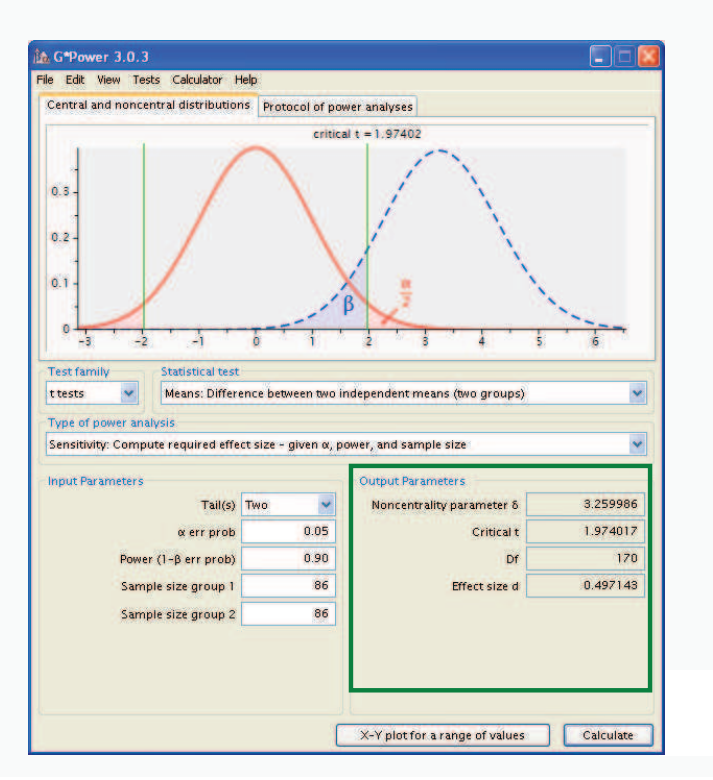

t-Test (3) – GPower: Ergebnis

Ergebnis der Effektstärkenberechnung

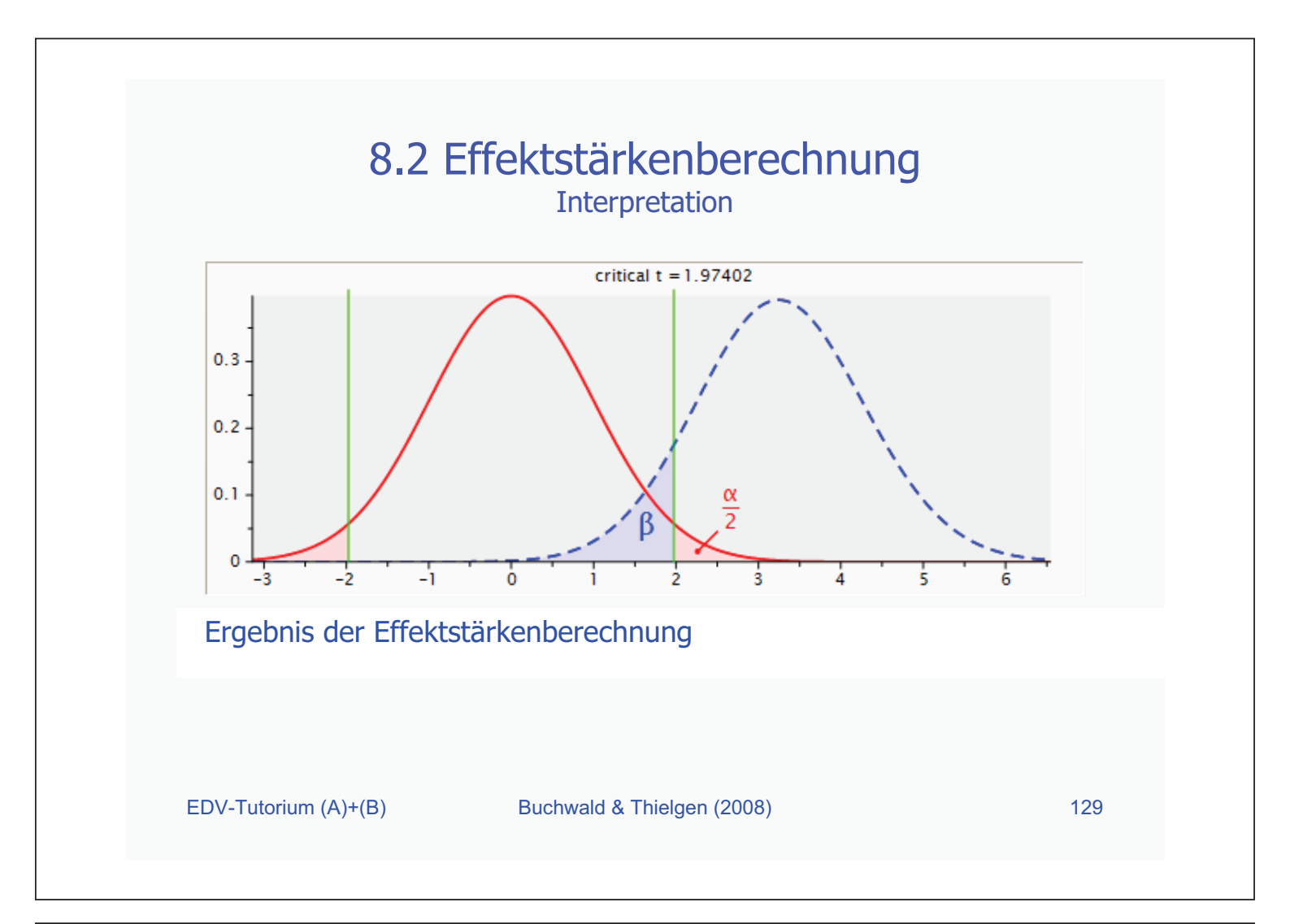

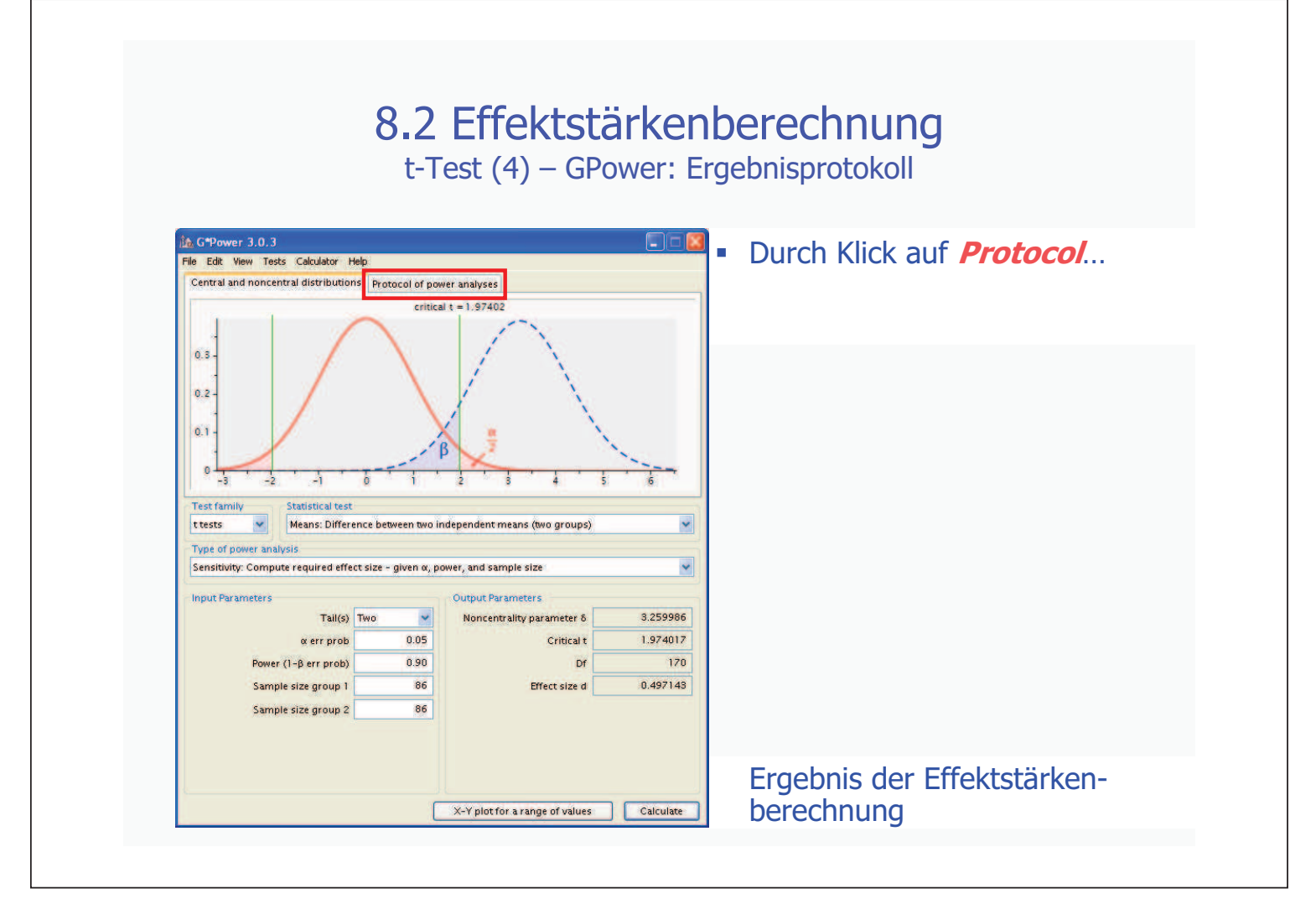

# 8.2 Effektstärkenberechnung

t-Test (4) – GPower: Ergebnisprotokoll

| File Edit View Tests Calculator                                                                                  | Help                                                                                                    |                                                                                                    |                                                                   | wird der zweite Keiter                                                                           |
|----------------------------------------------------------------------------------------------------|----------------------------------------------------------------------------------------------------|----------------------------------------------------------------------------------------------------|-------------------------------------------------------------------|--------------------------------------------------------------------------------------------------|
| Central and noncentral distribution                                                                              | ns Protocol of po                                                                                                    | ver analyses                                                                                                    |                                                                   | angezeigt:                                                                                       |
| [1] Monday, June 25, 2007<br>t tests - Means: Difference betw<br>Analysis: Sensitivity, Compu-<br>input: Tail(s) | 9.03.49<br>een two independer<br>e required effect sij<br>1 = 2<br>meter δ = =<br>ence between two in<br>ect size - given α, p<br>Two ♥<br>0.05<br>0.90<br>86<br>6<br>86 | t means (two groups)<br>te<br>Two<br>0.05<br>0.90<br>86<br>86<br>3.259986<br>1.974017<br>170<br>0.497143<br>mdependent means (two groups)<br>ower, and sample size<br>Output Parameter S<br>Noncentrality parameter S<br>Critical t<br>Df<br>Effect size d | Clear<br>Save<br>Print<br>3.259986<br>1.974017<br>170<br>0.497143 | Hier findet man das Ergebnis<br>auf einem Protokoll;<br>man kann es sichern,<br>oder ausdrucken. |
|                                                                                                    |                                                                                                    |                                                                                                    |                                                                   | Ergebnis der Effektstarken-                                                                      |
|                                                                                                    |                                                                                                    | Contraction of the Contraction                                                                                                    |                                                                   | horochnung Drotokoll                                                                             |

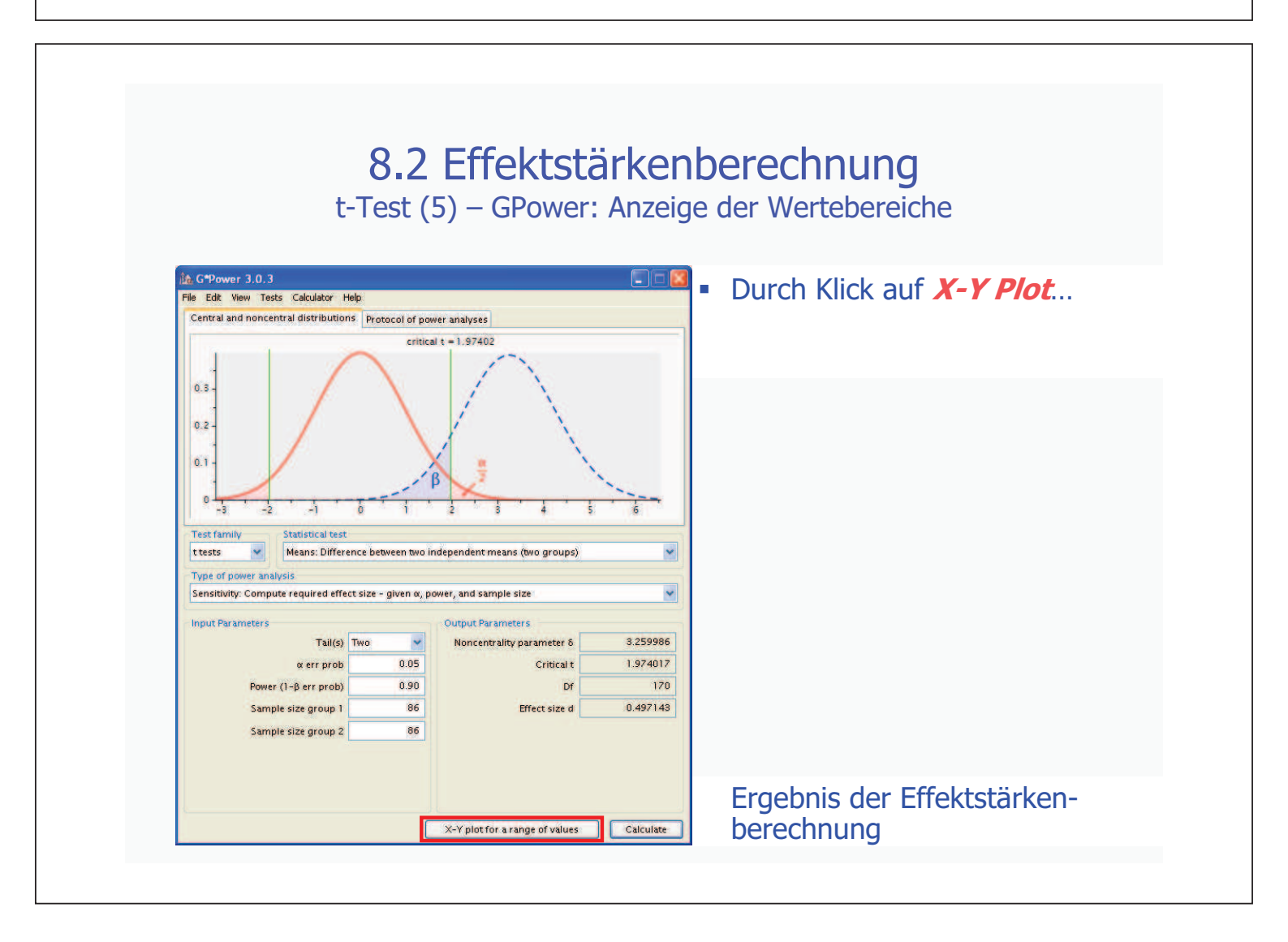

## 8.2 Effektstärkenberechnung

t-Test (5) - GPower: Anzeige der Wertebereiche

| File Edit View                                                               |                                          |                   |                          |                |          |      | …öffnet sich ein                                                                                                    |
|------------------------------------------------------------------------------|------------------------------------------|-------------------|--------------------------|----------------|----------|------|----------------------------------------------------------------------------------------------------|
| Craph Table<br>Plot Parameters<br>Plot (on y axis)<br>as a function of Total | size d<br>sample size                    | With markers from | and displaying the value | es in the plot | rough to | 100  | <ul> <li>Fenster:</li> <li>Hier kann man sich<br/>alle möglichen<br/>Zusammenhänge<br/>zwischen den<br/>Kennwerten<br/>des t-Tests<br/>anzeigen lassen.</li> <li>Man erhält das<br/>Ergebnis durch<br/>Klick auf<br/><i>Draw Plot</i>.</li> </ul> |
| with Powe                                                                    | s) Interpolating point<br>(1-β err prob) | from              | 0.6 in steps of          | 0.05           | _        |      |                                                                                                    |
|                                                                              |                                          |                   |                          |                |          | 1000 |                                                                                                    |

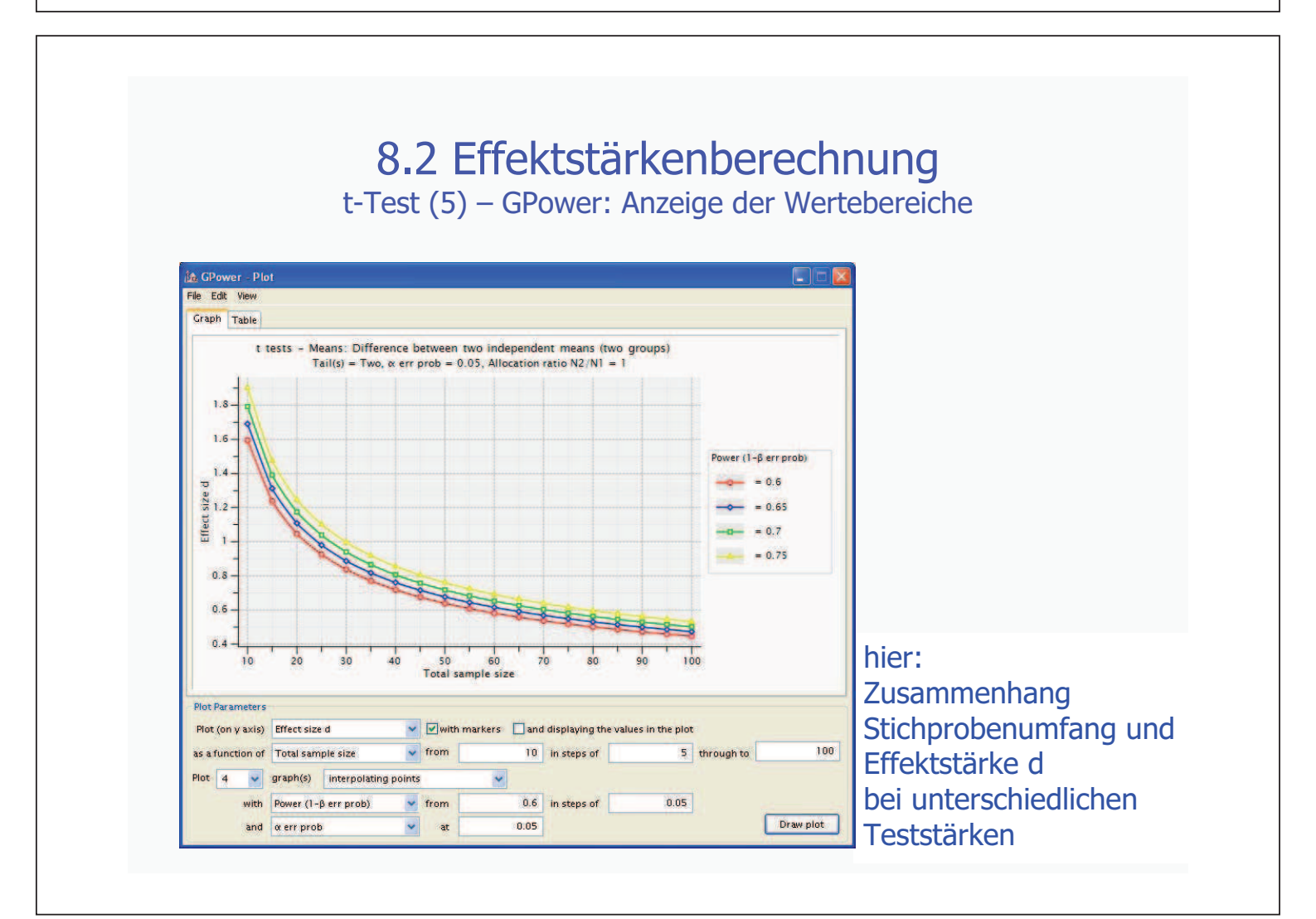

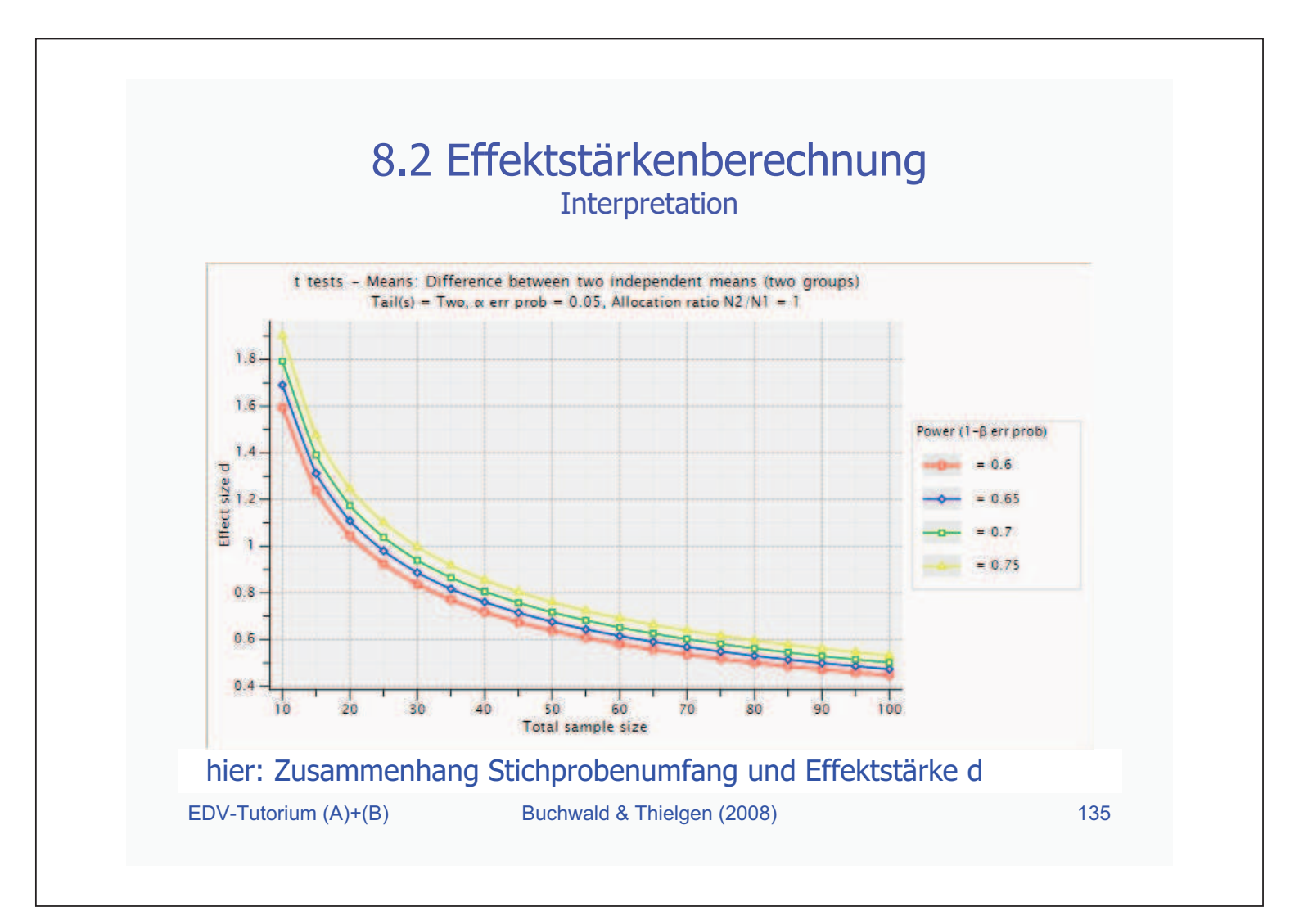

### 8.2 Effektstärkenberechnung Parameter

• Wenn man eine Effektstärkenberechnung durchführen will, dann müssen folgende Parameter angegeben werden:

Buchwald & Thielgen (2008)

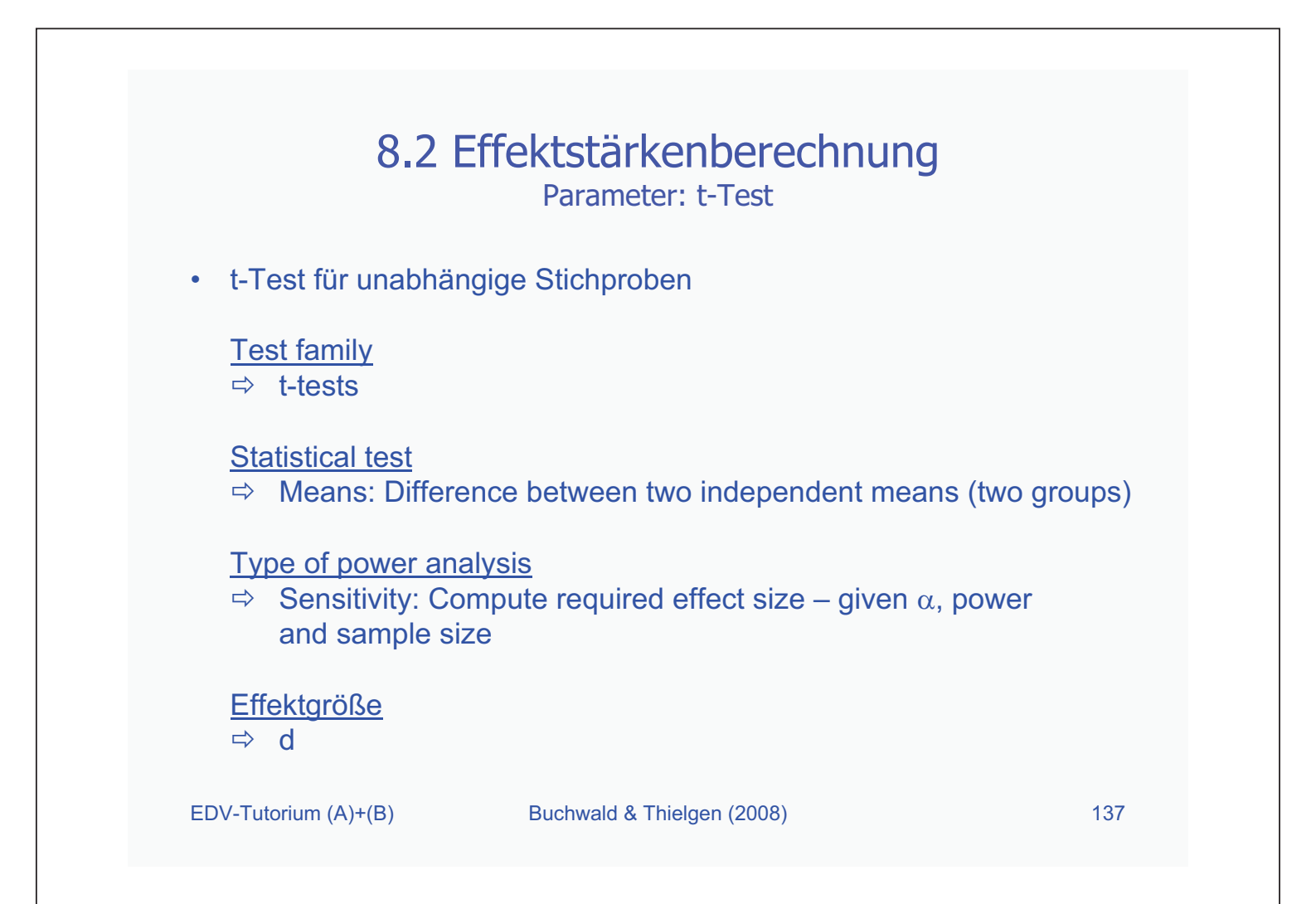

| 8.2 Eff                                                               | ektstärkenberechnung<br>Parameter: t-Test            |              |
|-----------------------------------------------------------------------|------------------------------------------------------|--------------|
| • t-Test für abhängige                                                | Stichproben                                          |              |
| <u>Test family</u><br>⇔ t-tests                                       |                                                      |              |
| <u>Statistical test</u><br>⇒ Means: Differenc                         | e between two dependent means (mat                   | tched pairs) |
| <u>Type of power analys</u><br>⇒ Sensitivity: Comp<br>and sample size | bis pute required effect size – given $\alpha$ , pow | /er          |
| <u>Effektgröße</u><br>⇔ d                                             |                                                      |              |
| EDV-Tutorium (A)+(B)                                                  | Buchwald & Thielgen (2008)                           | 138          |

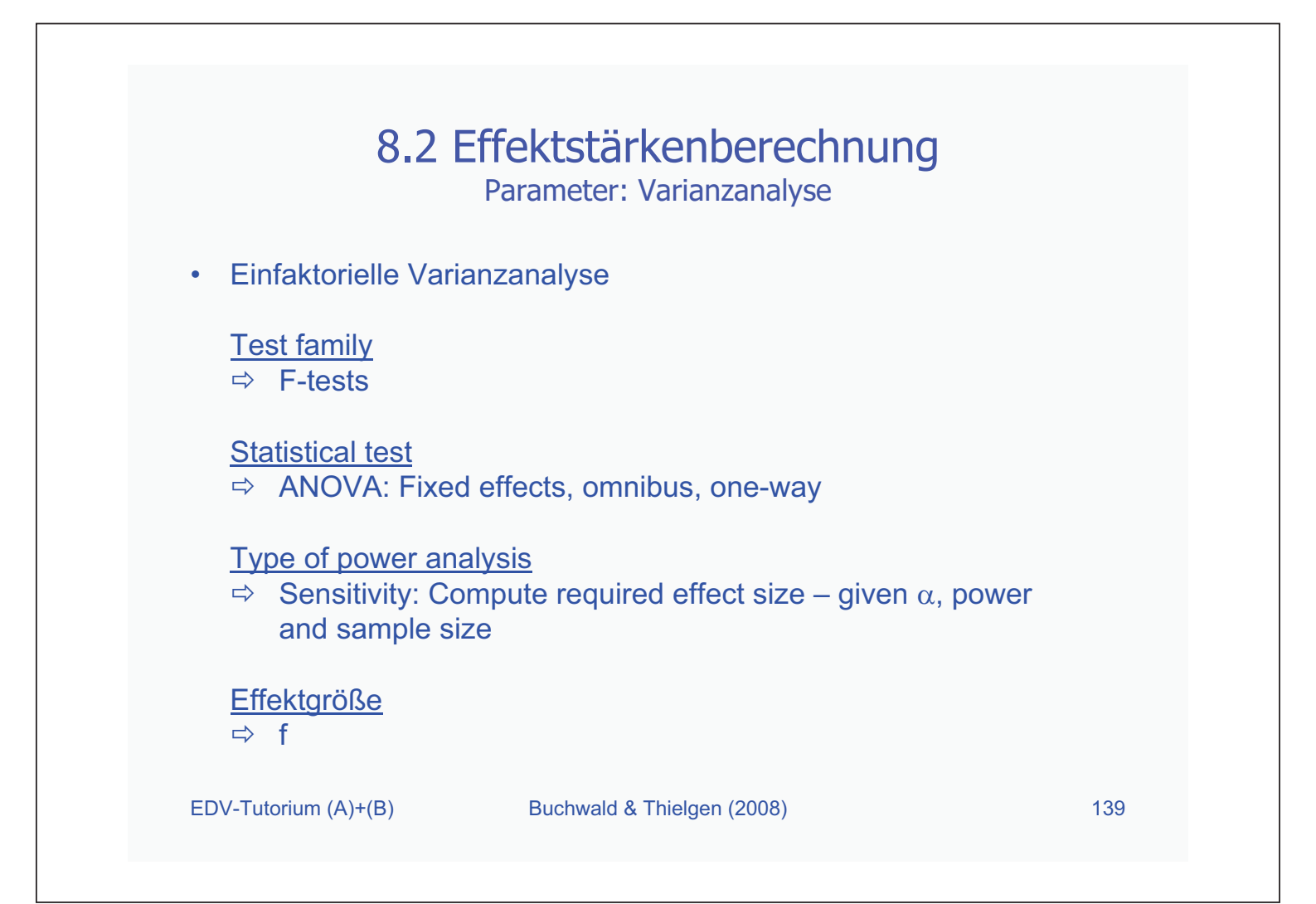

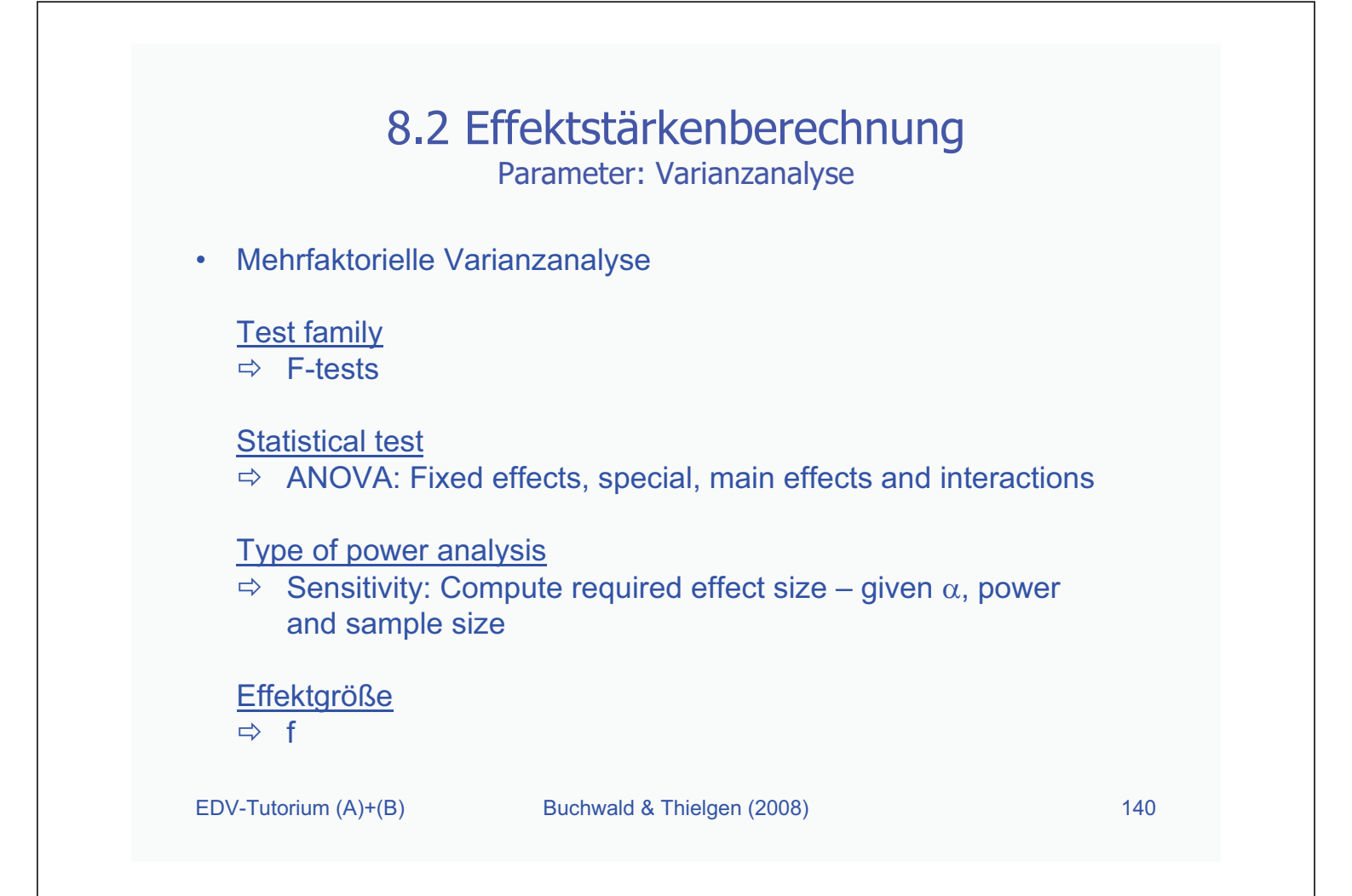

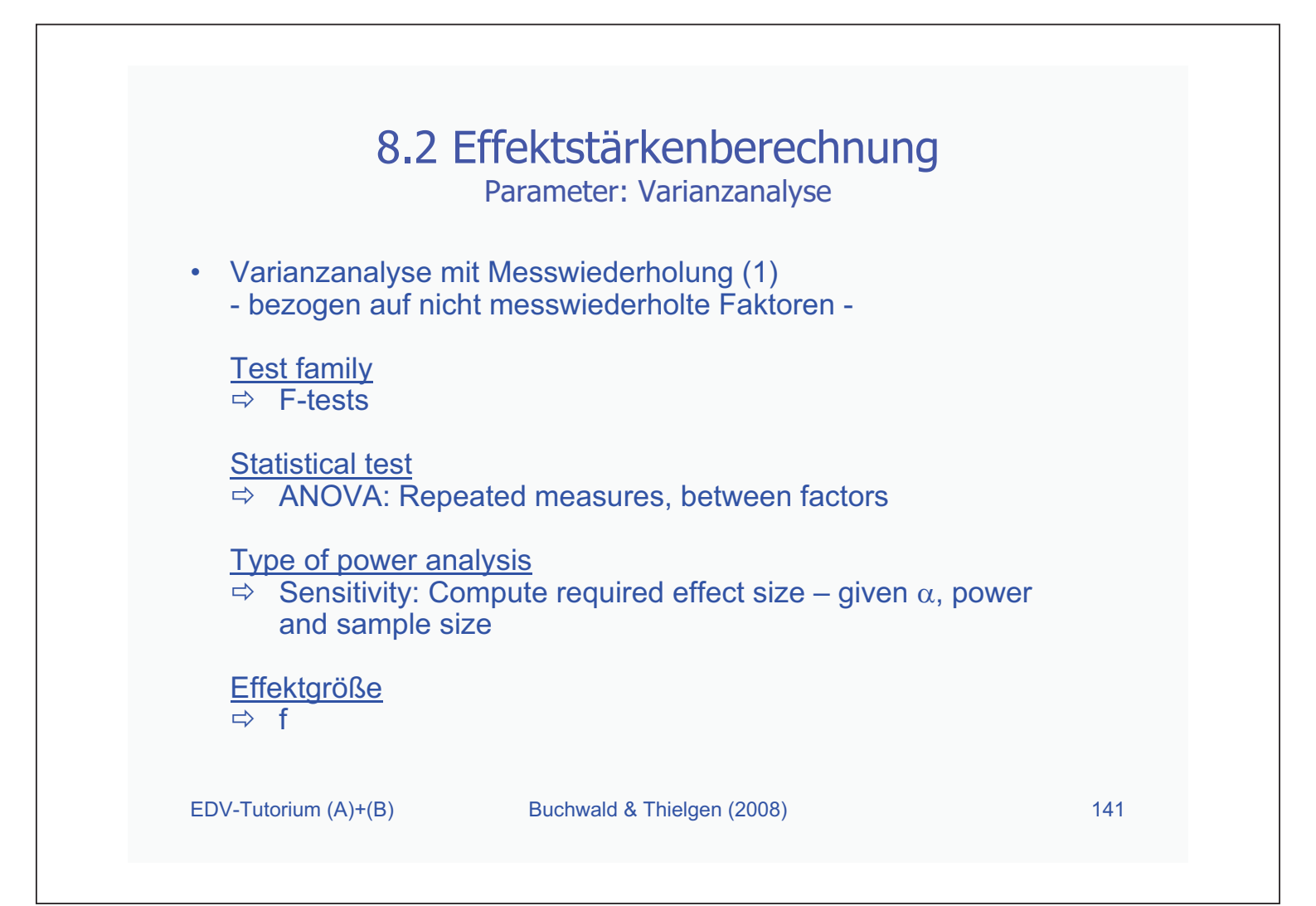

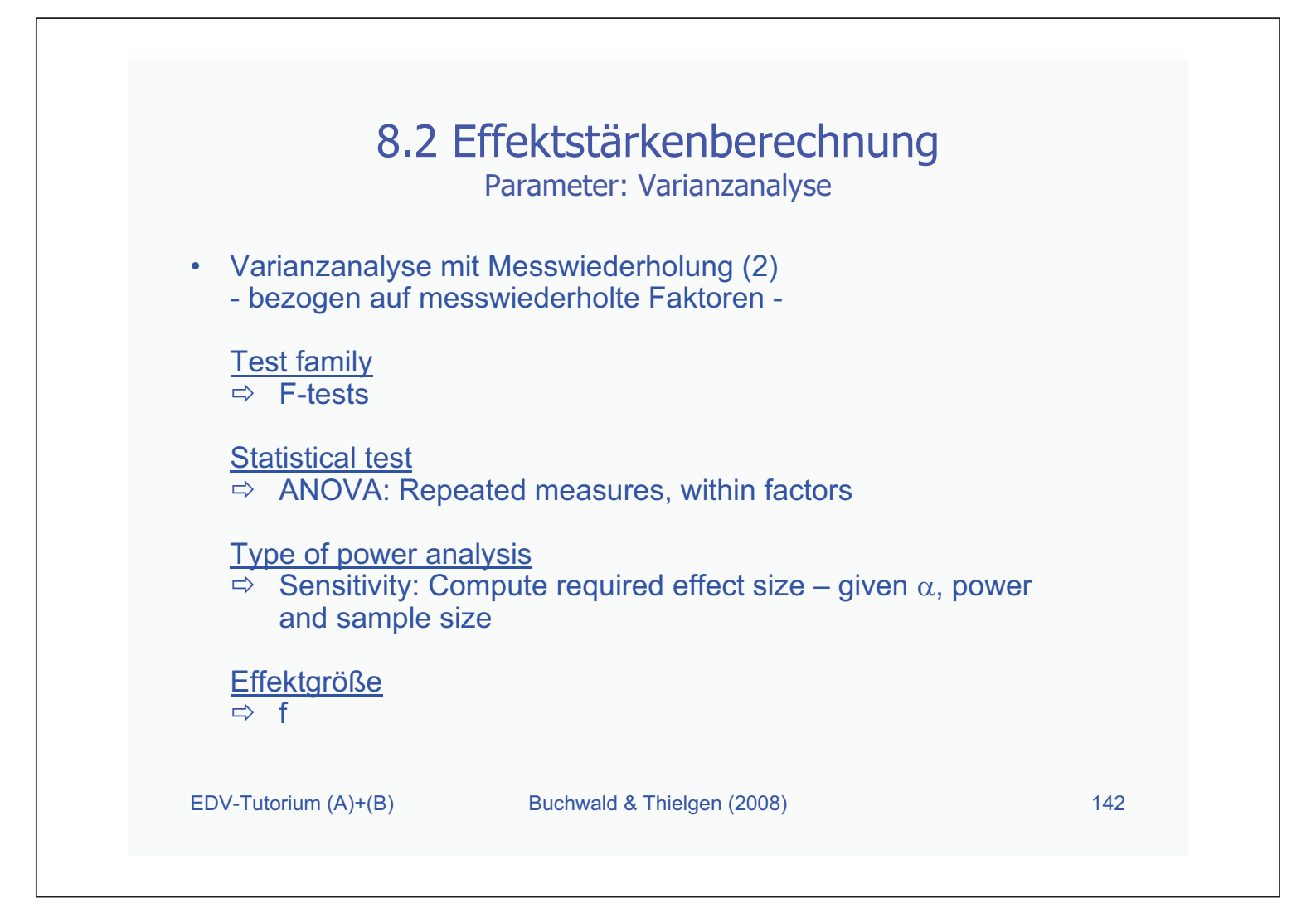

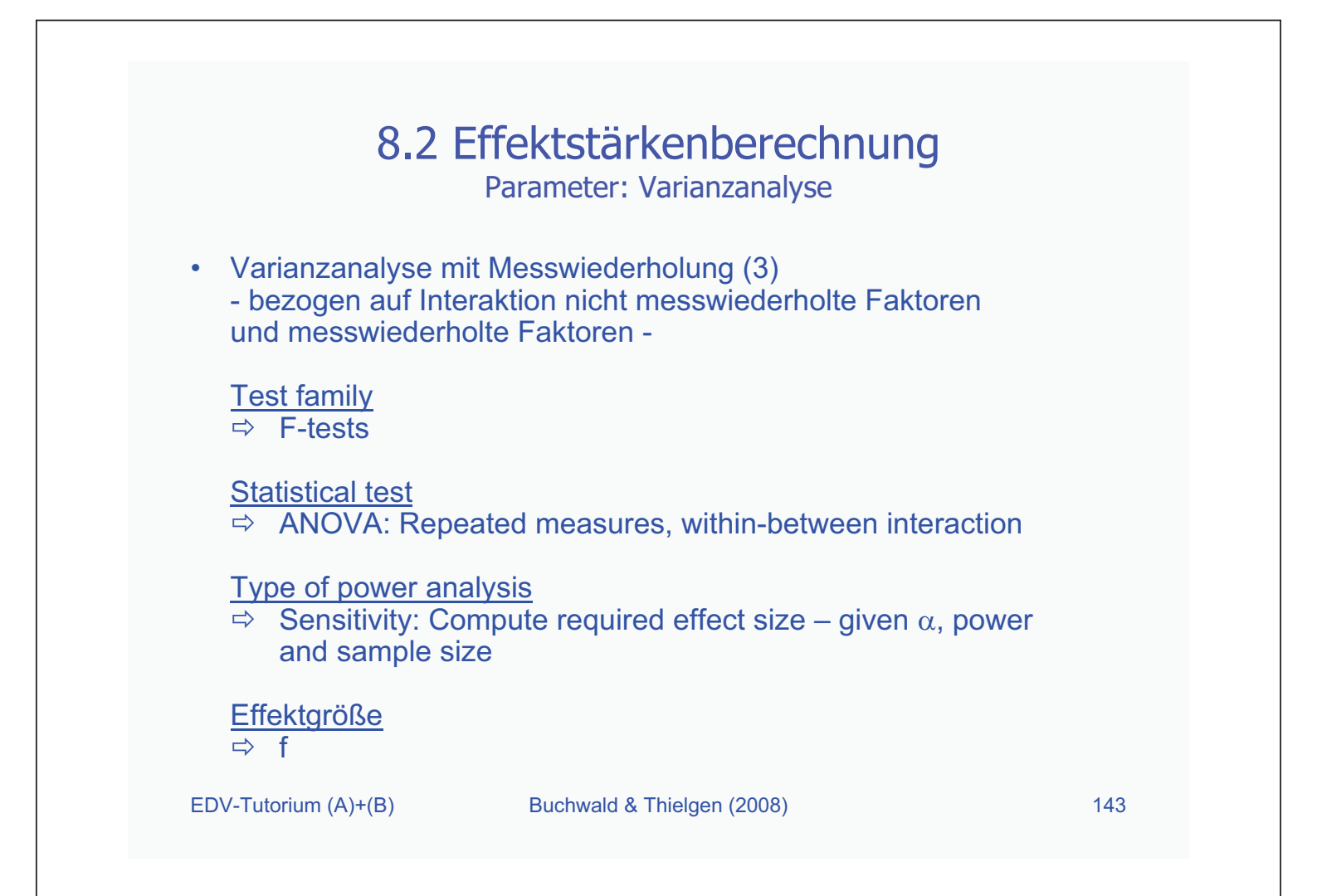

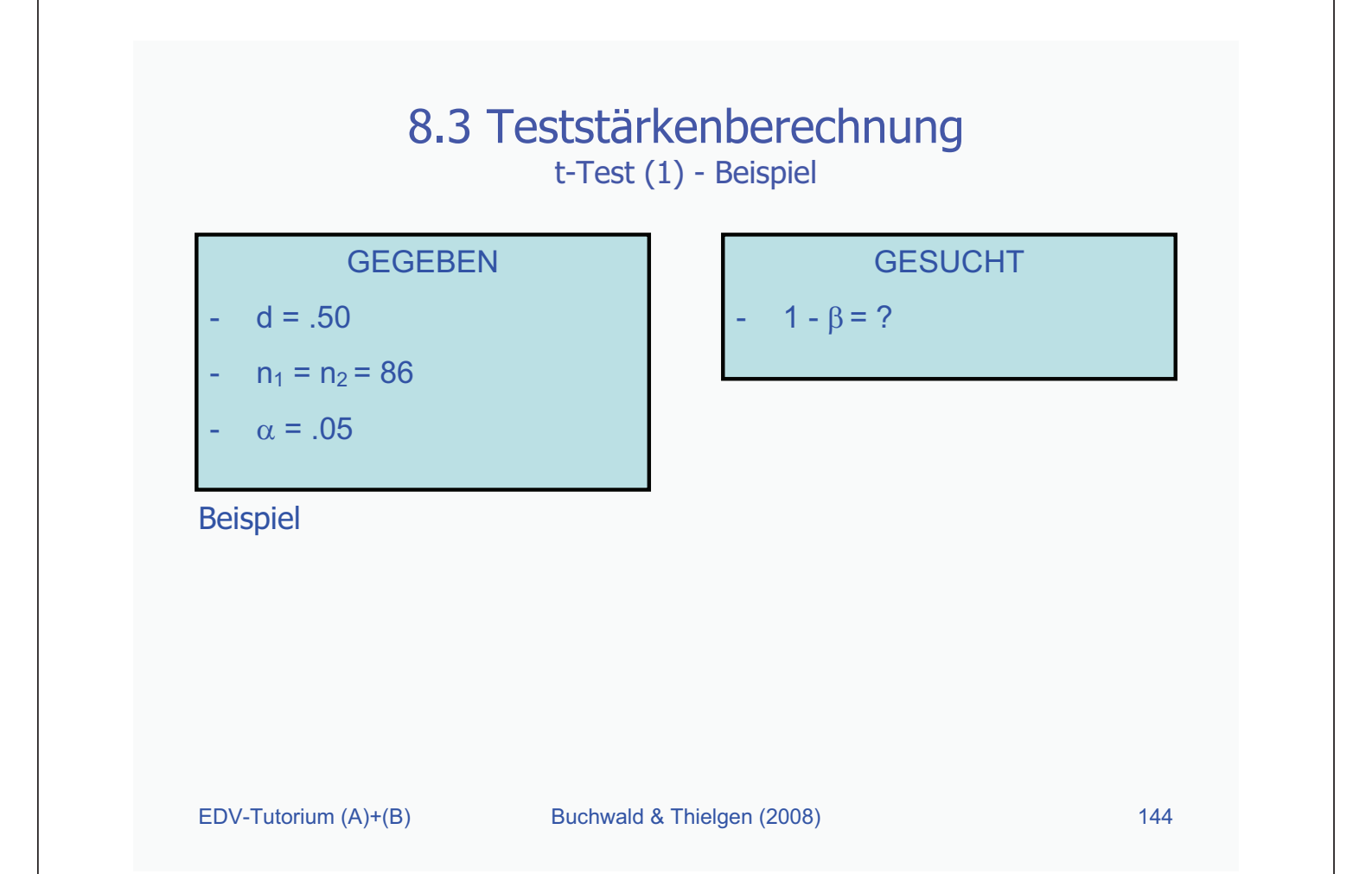

# 8.3 Teststärkenberechnung

t-Test (2) – GPower: Eingabe

| File Edit View Tests Calculator He                                                                                                    | elp                                                                  |                                                                                                    |  |
|----------------------------------------------------------------------------------------------------|----------------------------------------------------------------------|----------------------------------------------------------------------------------------------------|--|
| Central and noncentral distribution                                                                                                    | Protocol of po                                                       | wer analyses                                                                                                    |  |
|                                                                                                    |                                                                      |                                                                                                    |  |
|                                                                                                    |                                                                      |                                                                                                    |  |
|                                                                                                    |                                                                      |                                                                                                    |  |
| Test family Statistical test                                                                                                    |                                                                      |                                                                                                    |  |
| Test family Statistical test tests Means: Differe                                                                                                    | nce between two i                                                    | ndependent means (two groups)                                                                                                    |  |
| Test family Statistical test<br>t tests<br>Type of power analysis                                                                                                    | nce between two i                                                    | ndependent means (two groups)                                                                                                    |  |
| Test family Statistical test Means: Differe<br>Type of power analysis<br>Post hoc: Compute achieved power                                                                                                    | nce between two i<br>r - given α, sample                             | ndependent means (two groups)<br>e size, and effect size                                                                                                |  |
| Test family<br>t tests V Means: Differe<br>Type of power analysis<br>Post hoc: Compute achieved power<br>Input Parameters                                                                                                    | nce between two i<br>r - given α, sample                             | ndependent means (two groups)<br>e size, and effect size<br>Output Parameters                                                                           |  |
| Test family Statistical test Means: Differe Type of power analysis Post hoc: Compute achieved power Input Parameters Tail(s)                                                                                                    | nce between two i<br>r - given œ, sample<br>Two                      | ndependent means (two groups)<br>e size, and effect size<br>Output Parameters<br>Noncentrality parameter 8                                              |  |
| Test family<br>t tests<br>Type of power analysis<br>Post hoc: Compute achieved power<br>Input Parameters<br>Determine => Effect size d                                                                                                    | r - given «, sampl<br>Two<br>0.5                                     | ndependent means (two groups)<br>e size, and effect size<br>Output Parameters<br>Noncentrality parameter 8<br>Critical t                                |  |
| Test family     Statistical test       ttests     Means: Differe       Type of power analysis     Post hoc: Compute achieved power       Input Parameters     Tail(s)       Determine =>     Effect size d<br>α err prob                           | nce between two i<br>r - given «, sampl<br>Two<br>0.5<br>0.05        | ndependent means (two groups)<br>e size, and effect size<br>Output Parameter S<br>Noncentrality parameter &<br>Critical t<br>Df                         |  |
| Test family     Statistical test       ttests     Means: Differe       Type of power analysis     Post hoc: Compute achieved power       Input Parameters     Tail(s)       Determine =>     Effect size d<br>α err prob       Sample size group 1 | rre between two i<br>r - given «, sampli<br>Two<br>0.5<br>0.05<br>86 | ndependent means (two groups)<br>e size, and effect size<br>Output Parameter S<br>Noncentrality parameter 6<br>Critical t<br>Df<br>Power (1-β err prob) |  |

- Es müssen folgende Parameter eingegeben werden:
  - 1. Testklasse ⇒ *t-tests*
  - 2. Statistischer Test
    - ⇒ two independent means
  - 3. Art der Analyse ⇒ *Compute achieved*

### power

- 4. Determinanten
   ⇒ einseitig/zweiseitig
  - $\Rightarrow$  Effect size d
  - $\Rightarrow$  Sample size 1 / 2
  - ⇒ Alphafehler (a err prob)
- Durch Klick auf *Calculate* (5) wird das Ergebnis berechnet

# 8.3 Teststärkenberechnung

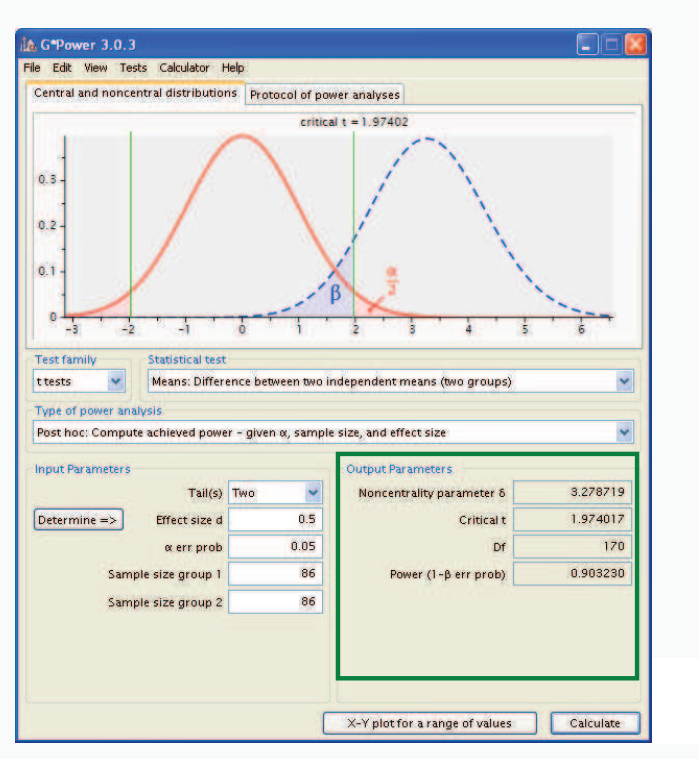

t-Test (3) – GPower: Ergebnis

Ergebnis der Teststärkenberechnung

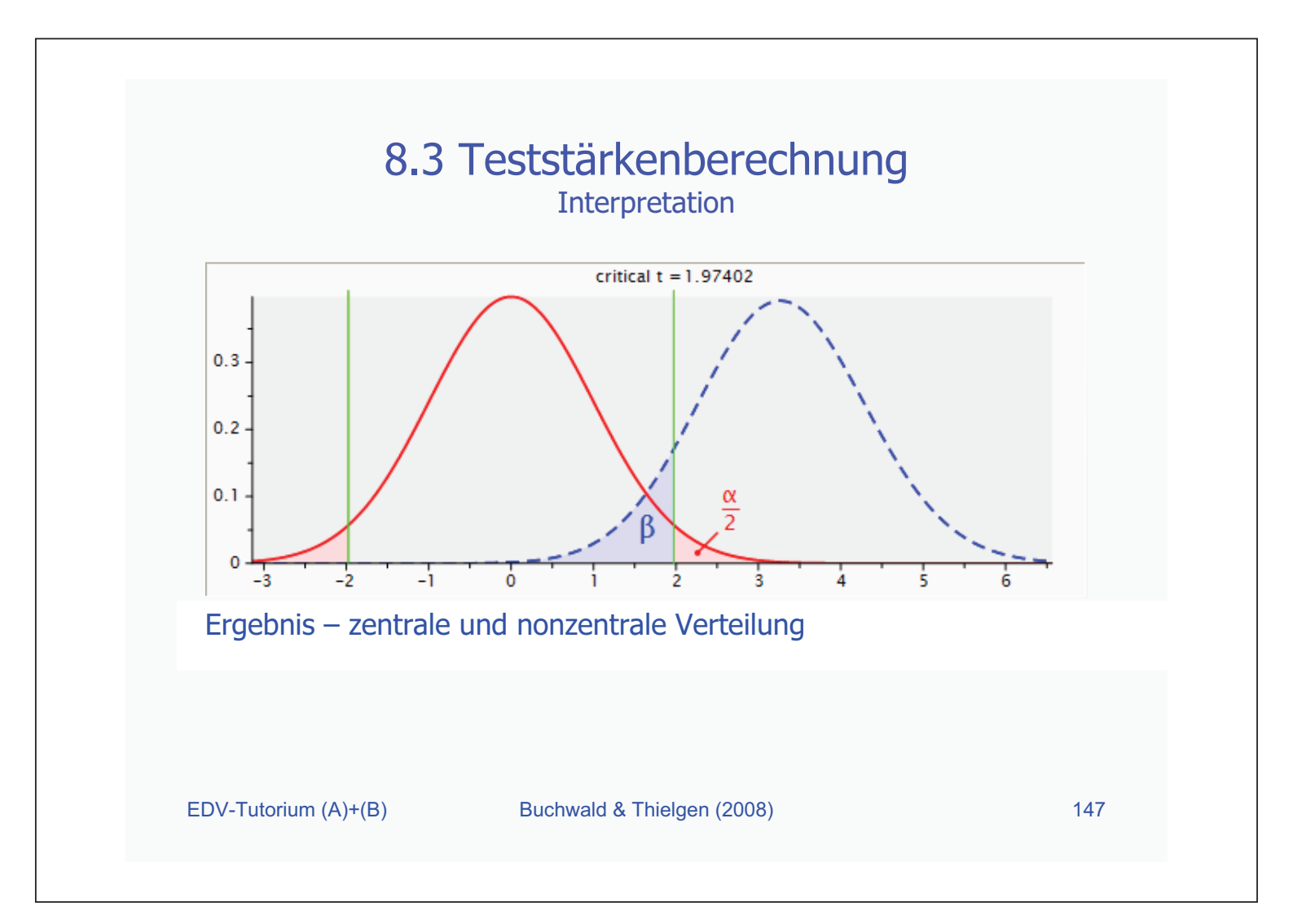

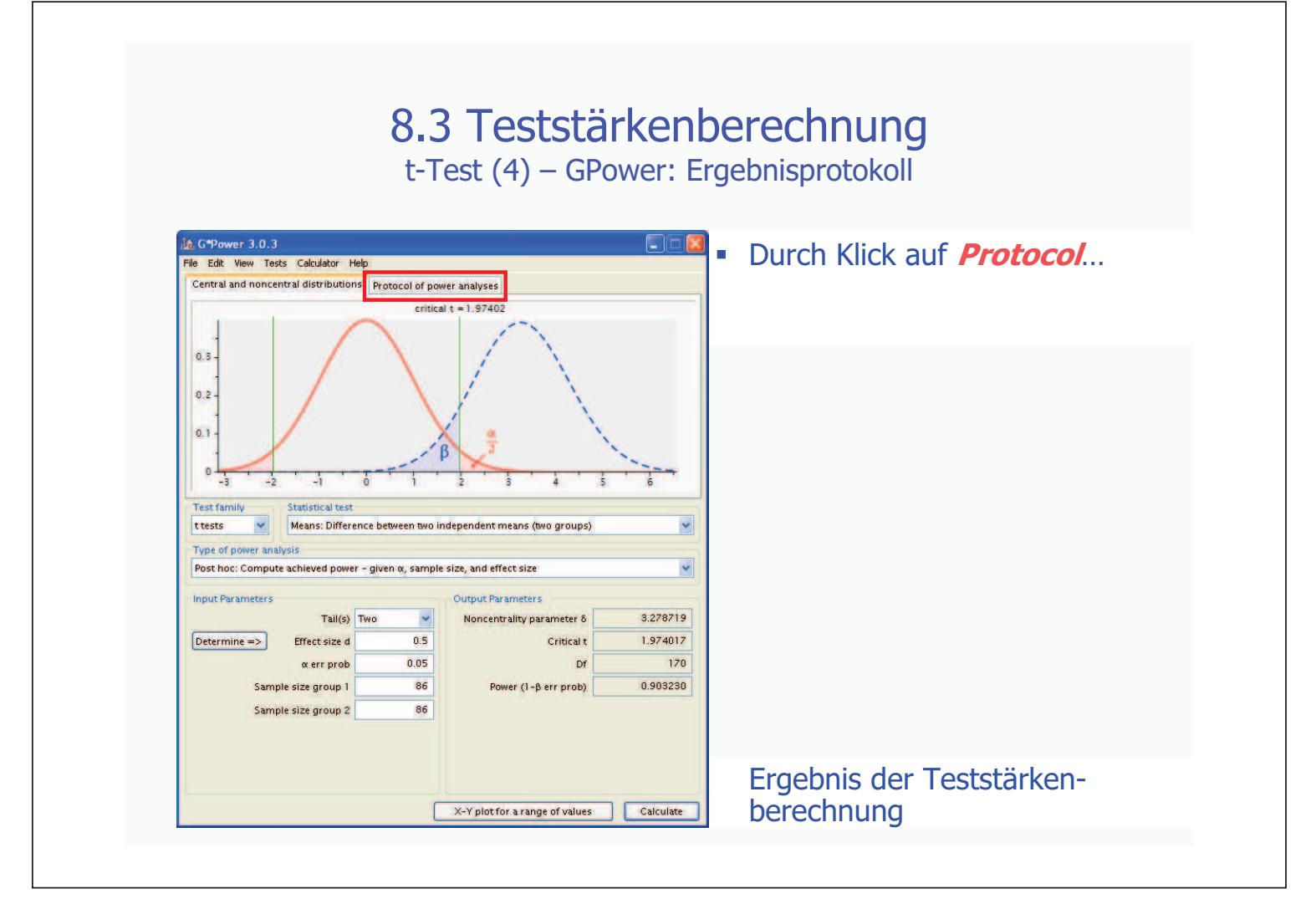

### 8.3 Teststärkenberechnung t-Test (4) – GPower: Ergebnisprotokoll

|                                                                                                    | s Calculator H                                                                                                    | felp                                                                                                    |                                                                                                    |                                                                   | wird der zweite Keiter                                                                           |
|----------------------------------------------------------------------------------------------------|----------------------------------------------------------------------------------------------------|----------------------------------------------------------------------------------------------------|----------------------------------------------------------------------------------------------------|-------------------------------------------------------------------|--------------------------------------------------------------------------------------------------|
| Central and noncen                                                                                                    | tral distribution                                                                                                    | ns Protocol of pov                                                                                                    | ver analyses                                                                                                    |                                                                   | angezeigt:                                                                                       |
| [2] Monday, Jun       [2] Monday, Jun       tests - Means. Dot       Analysis: Date       [anut: Tail(<br>Effector       Output: Tail(<br>Effector       Output: Nonci       Output: Nonci       Output: Nonci       Test family       ttests       Type of power anali       Post hoc: Compute       Input Parameters       Determine => | e 25, 2007 11<br>ifference betwe<br>hoc: Compute a<br>s)<br>t size d<br>prob<br>ple size group 1<br>ple size group 2<br>centrality param<br>calt<br>tr (1-B err prob)<br>Statistical test<br>Means: Differ<br>Statistical test<br>Means: Differ<br>Tail(s)<br>Effect size d<br>a ser prob | 25.09<br>en two independen<br>ichieved power<br>eter 6<br>eter 6<br>e<br>ence between two ir<br>r - given a, sample<br>Two<br>0.5<br>0.05<br>86<br>86 | t means (two groups)<br>Two<br>0.5<br>0.05<br>86<br>86<br>8.278719<br>1.974017<br>70<br>0.903230<br>size, and effect size<br>Output Parameters<br>Noncentrality parameter δ<br>Critical t<br>Df<br>Power (1-β err prob) | Clear<br>Save<br>Print<br>3.278719<br>1.974017<br>170<br>0.903230 | Hier findet man das Ergebnis<br>auf einem Protokoll;<br>man kann es sichern,<br>oder ausdrucken. |
| Sampl                                                                                                    |                                                                                                    |                                                                                                    |                                                                                                    |                                                                   |                                                                                                  |

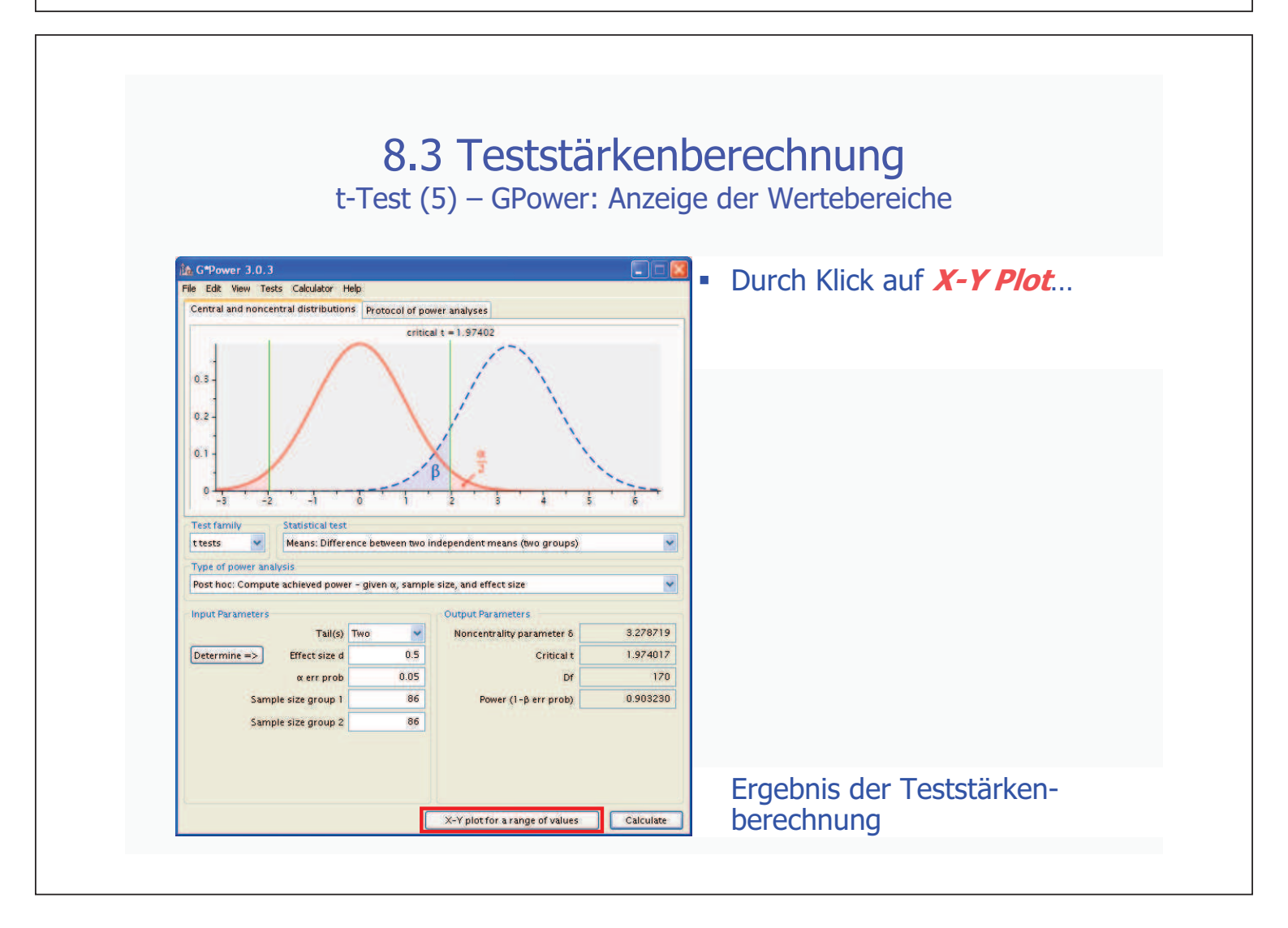

### 8.3 Teststärkenberechnung

t-Test (5) – GPower: Anzeige der Wertebereiche

| File Edit View                                                                                                    | n                |                 |           |           |                    |                  |            |     | <ul> <li>…öffne</li> </ul>                                                                                               | et sich ein                                                                                                    |
|----------------------------------------------------------------------------------------------------|------------------|-----------------|-----------|-----------|--------------------|------------------|------------|-----|----------------------------------------------------------------------------------------------------|----------------------------------------------------------------------------------------------------|
| Graph Table<br>Plot Parameters<br>Plot (on y axis)                                                                                                    | Power (1-9 err p | 105)            | with mark | ers 📋 and | I displaying the v | alues in the pio | τ.         |     | Fenste<br>Hier ka<br>alle m<br>Zusam<br>zwisch<br>Kennw<br>des t-<br>anzeig<br>Man e<br>Ergebr<br>Klick a<br><i>Draw</i> | er:<br>ann man sicl<br>öglichen<br>menhänge<br>en den<br>verten<br>Tests<br>en lassen.<br>rhält das<br>nis durch<br>uf<br><b>Plot</b> . |
| as a function of                                                                                                    | Total sample siz |                 | from      | 10        | in steps of        | 5                | through to | 100 |                                                                                                    |                                                                                                    |
| and the second second s | graph(s) interi  | polating points |           | *         |                    |                  | -          |     |                                                                                                    |                                                                                                    |
| Plot 4                                                                                                    | La con mark      |                 | Con .     | 0.05      | He March           | 0.05             |            |     |                                                                                                    |                                                                                                    |

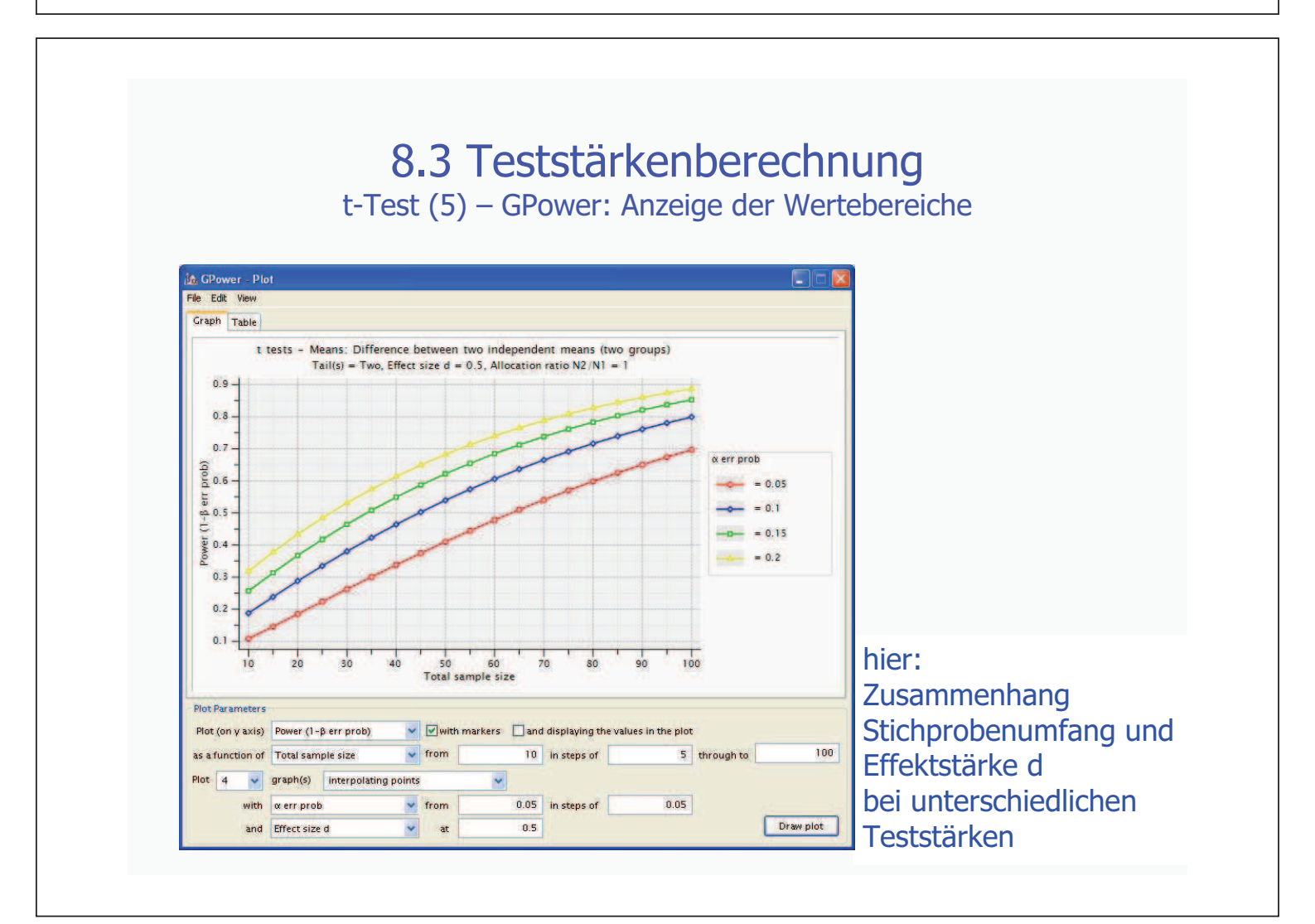

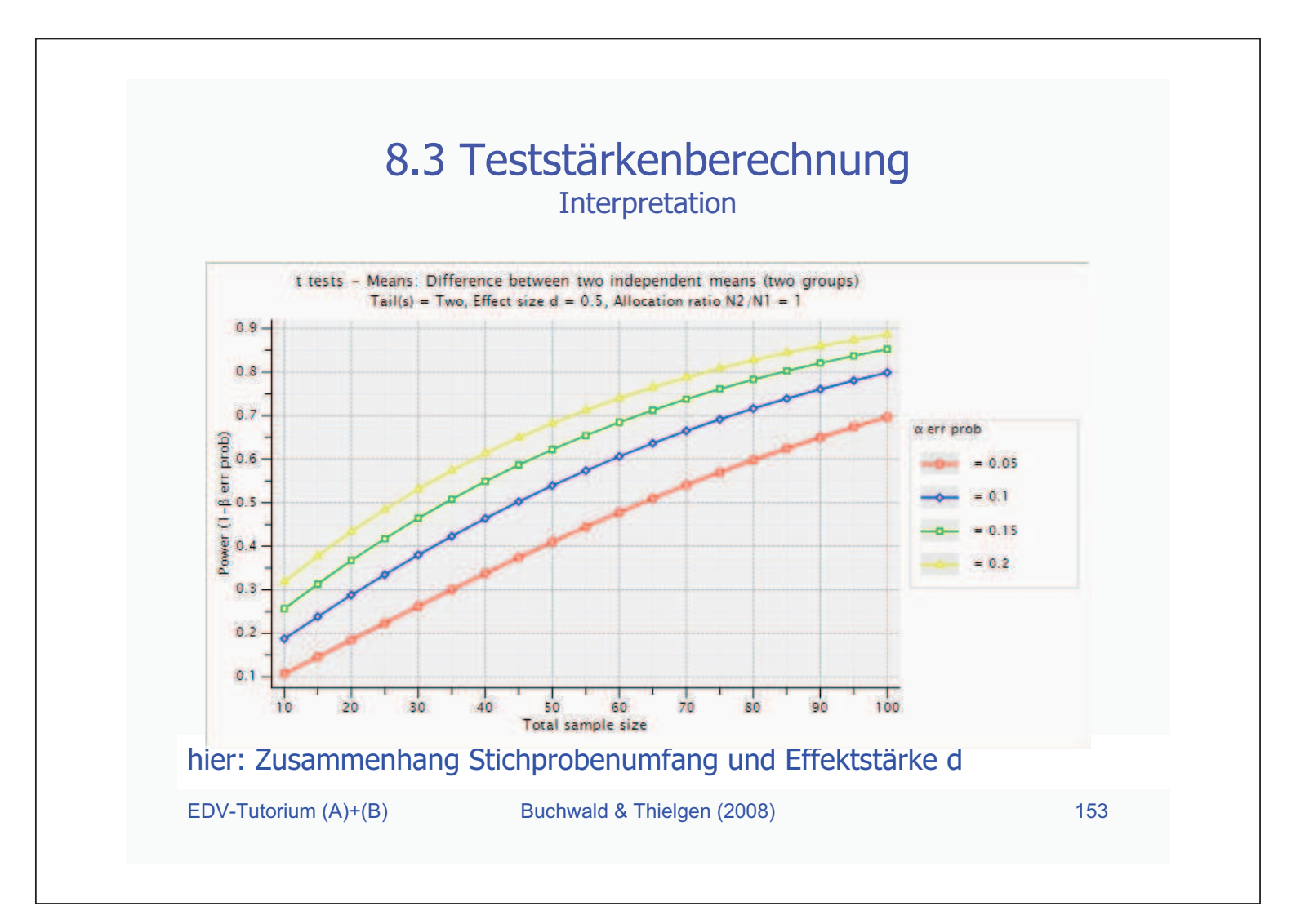

# Bacade State Stat

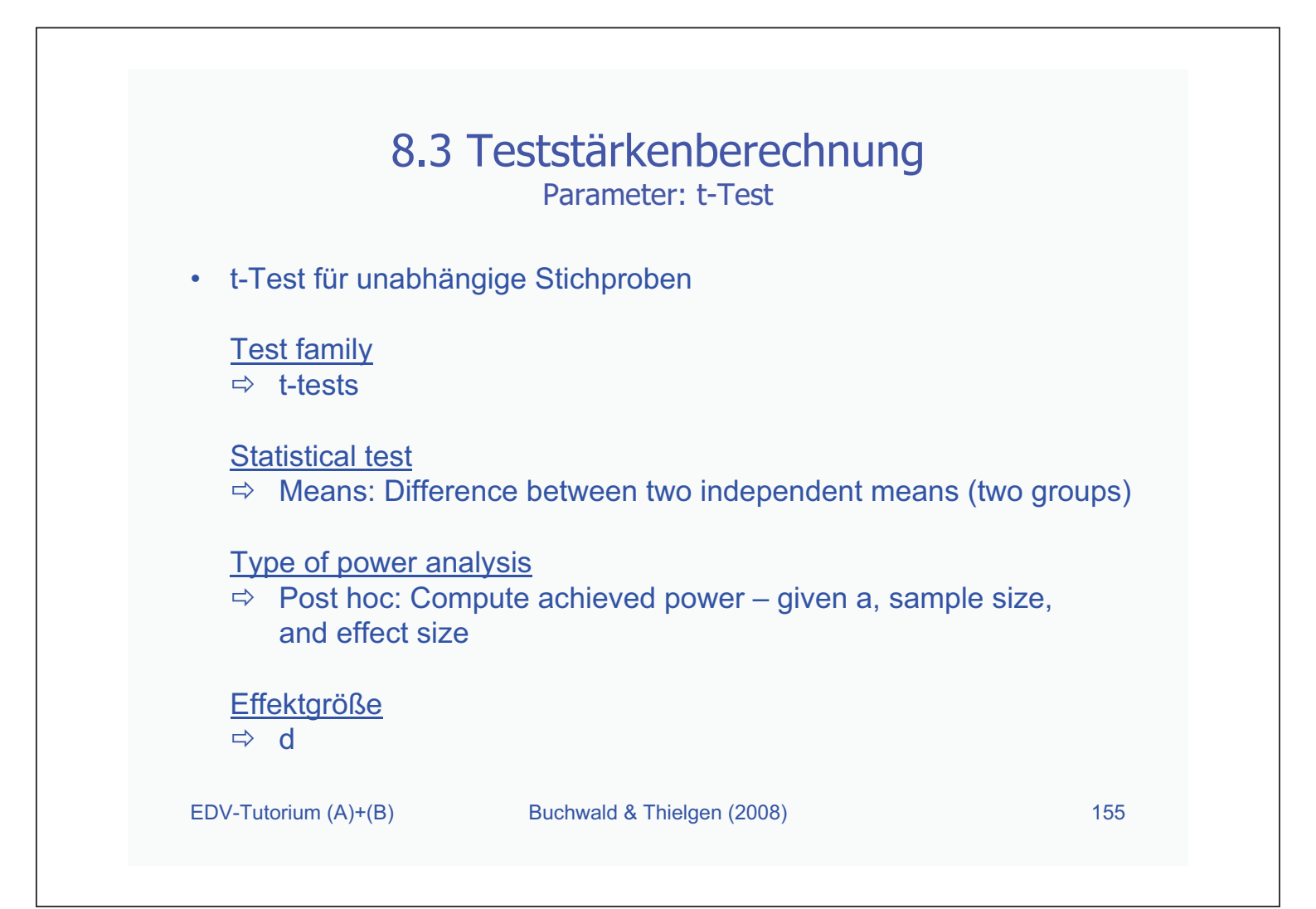

| 8.3 Teststärkenberechnung<br>Parameter: t-Test                                                                                        |  |
|----------------------------------------------------------------------------------------------------|--|
| t-Test für abhängige Stichproben                                                                                                    |  |
| <u>Test family</u><br>⇒ t-tests                                                                                                    |  |
| Statistical test<br>⇒ Means: Difference between two dependent means (matched pairs)                                                   |  |
| <ul> <li><u>Type of power analysis</u></li> <li>⇒ Post hoc: Compute achieved power – given a, sample size, and effect size</li> </ul> |  |
| <u>Effektgröße</u><br>⇒ d                                                                                                    |  |
| EDV-Tutorium (A)+(B) Buchwald & Thielgen (2008) 156                                                                                   |  |

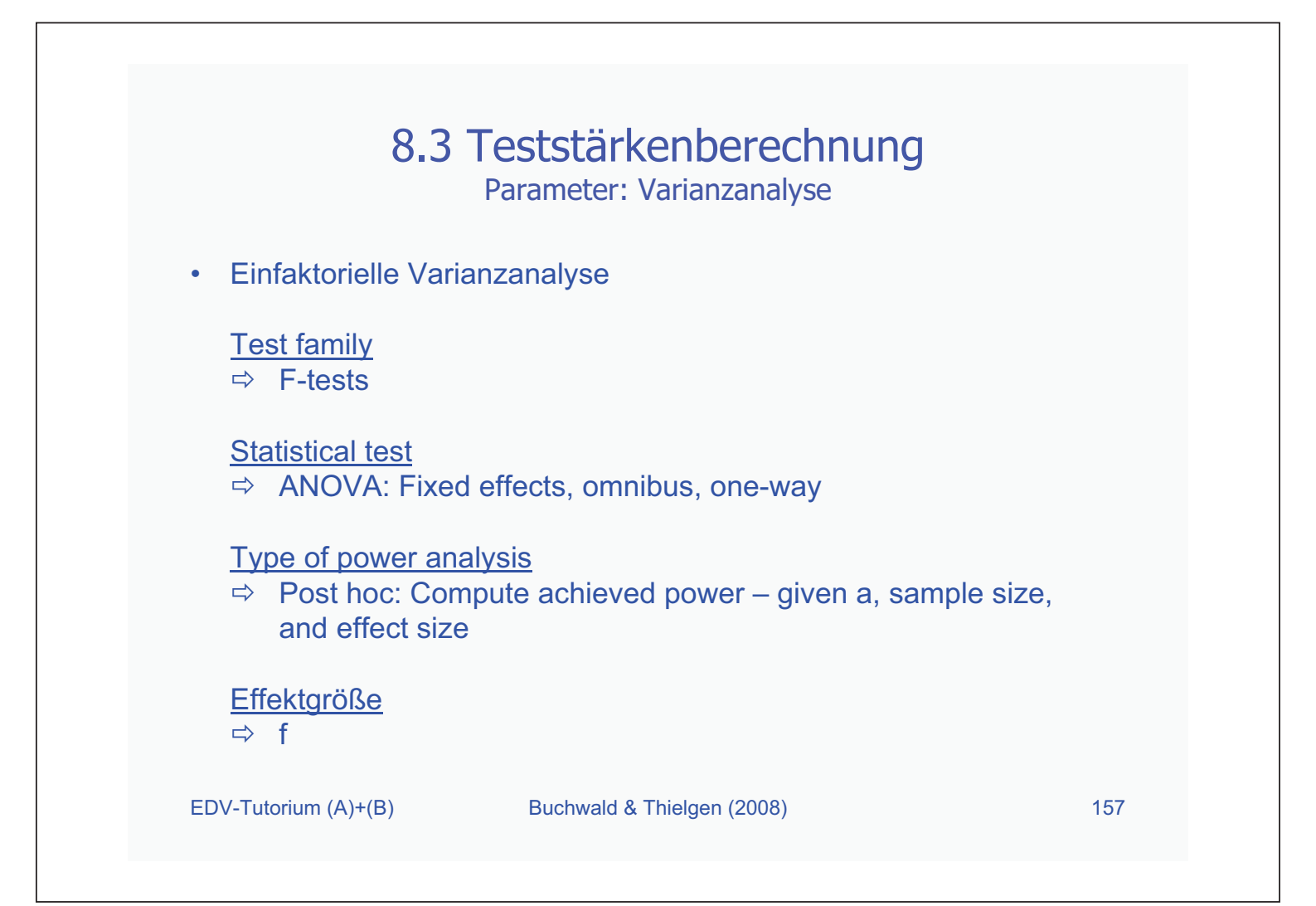

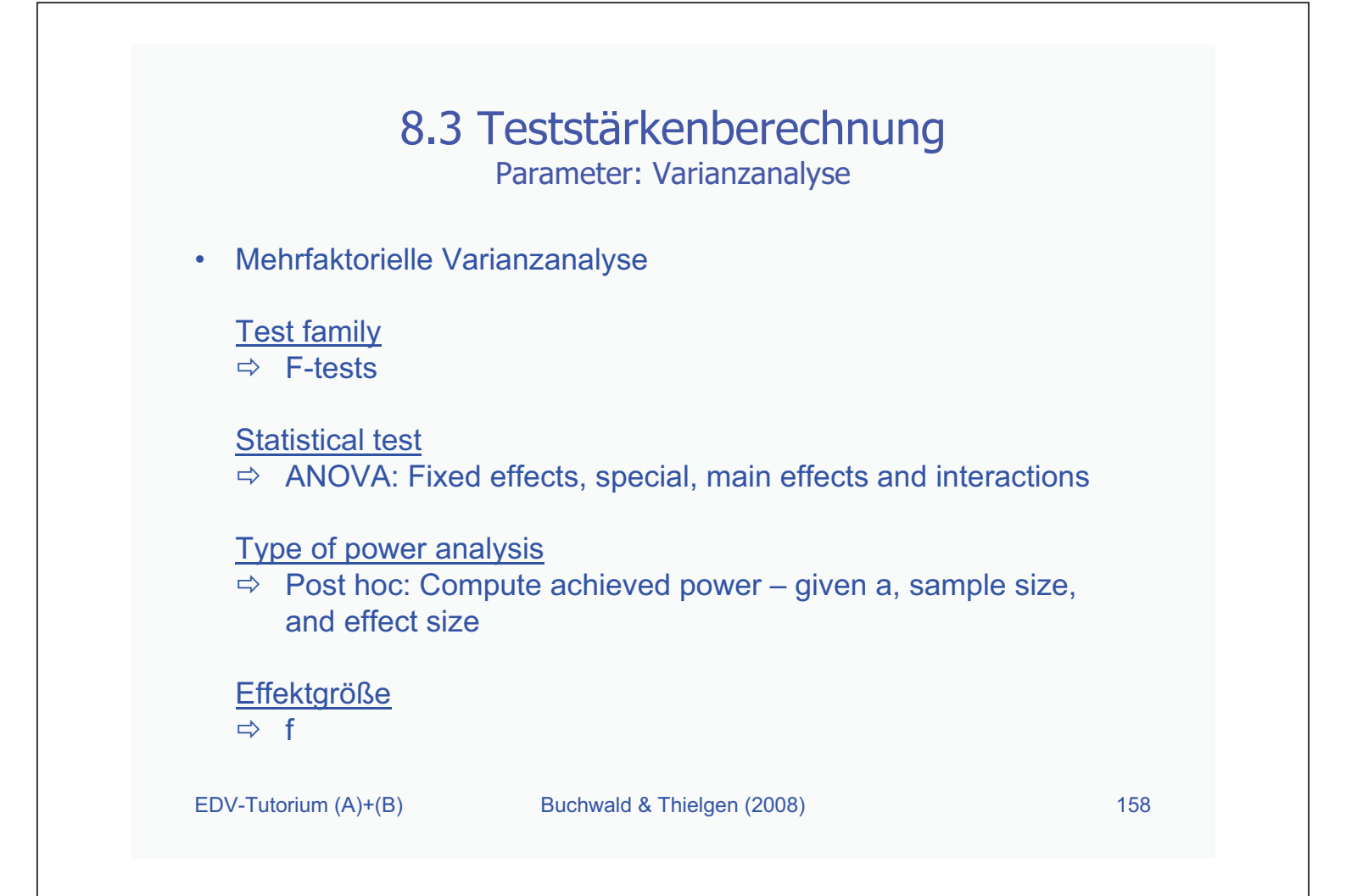

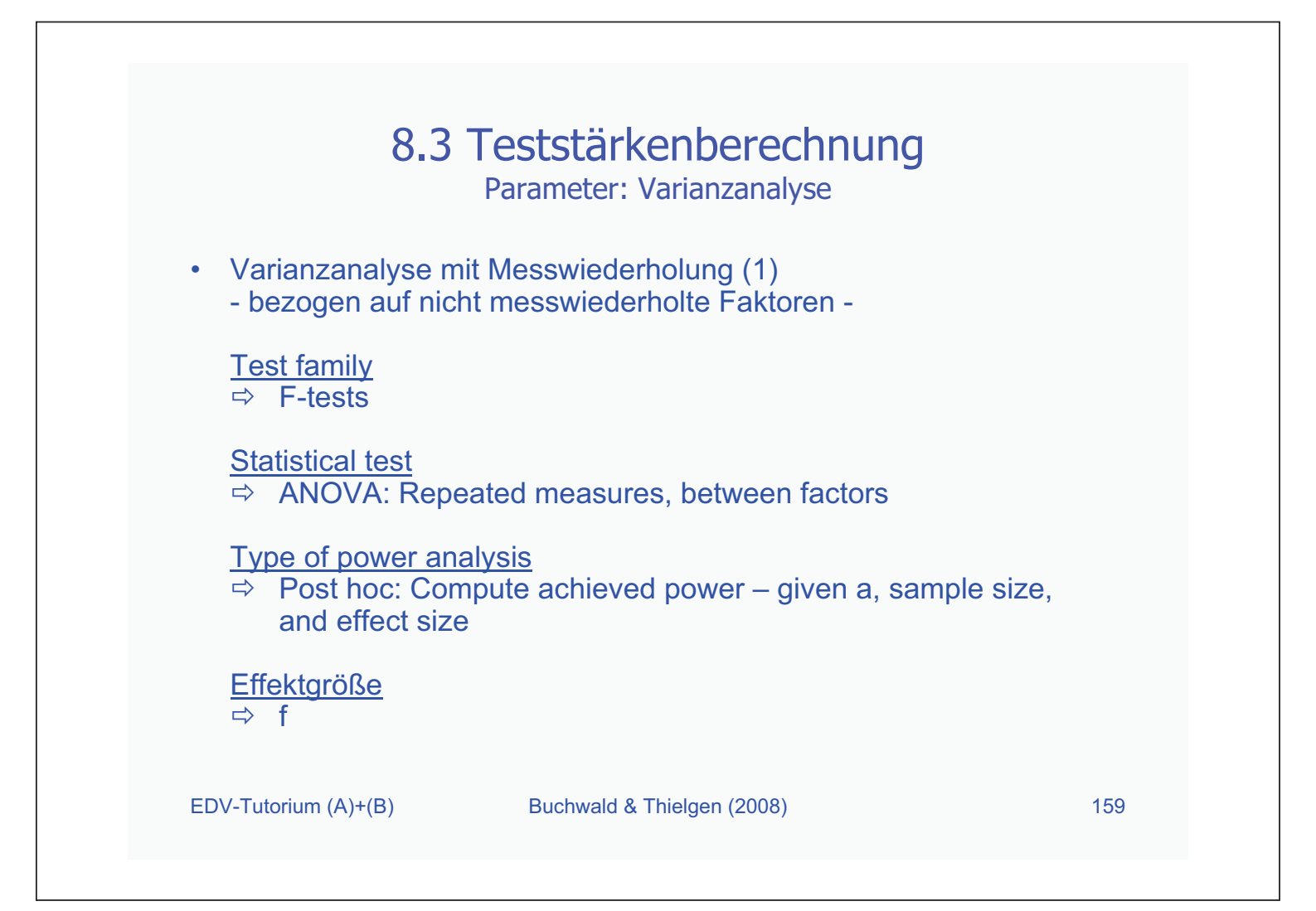

| 8.3                                                       | 3 Teststärkenberechnun<br>Parameter: Varianzanalyse        | g           |
|-----------------------------------------------------------|------------------------------------------------------------|-------------|
| <ul> <li>Varianzanalyse</li> <li>bezogen auf m</li> </ul> | mit Messwiederholung (2)<br>esswiederholte Faktoren -      |             |
| <u>Test family</u><br>⇔ F-tests                           |                                                            |             |
| <u>Statistical test</u><br>⇔ ANOVA: Rep                   | peated measures, within factors                            |             |
| Type of power a<br>⇒ Post hoc: Co<br>and effect siz       | <u>nalysis</u><br>ompute achieved power – given a, s<br>ze | ample size, |
| <u>Effektgröße</u><br>⇔ f                                 |                                                            |             |
| EDV-Tutorium (A)+(B)                                      | Buchwald & Thielgen (2008)                                 | 160         |

| 8.3 Teststärkenberechnung<br>Parameter: Varianzanalyse                                                                                                    |     |
|----------------------------------------------------------------------------------------------------|-----|
| <ul> <li>Varianzanalyse mit Messwiederholung (3)</li> <li>bezogen auf Interaktion nicht messwiederholte Faktoren<br/>und messwiederholte Faktoren -</li> </ul> |     |
| <u>Test family</u><br>⇒ F-tests                                                                                                    |     |
| Statistical test<br>⇒ ANOVA: Repeated measures, within-between interaction                                                                                     |     |
| <u>Type of power analysis</u><br>⇒ Post hoc: Compute achieved power – given a, sample size,<br>and effect size                                                 |     |
| <u>Effektgröße</u><br>⇒ f                                                                                                    |     |
| EDV-Tutorium (A)+(B) Buchwald & Thielgen (2008)                                                                                                    | 161 |